# オンプレミスサーバーの利用 2024.0

### - 自社でライセンスサーバーを立て、RapidMinerにアルテアライセンスを適用する -

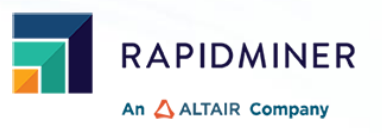

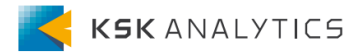

はじめに

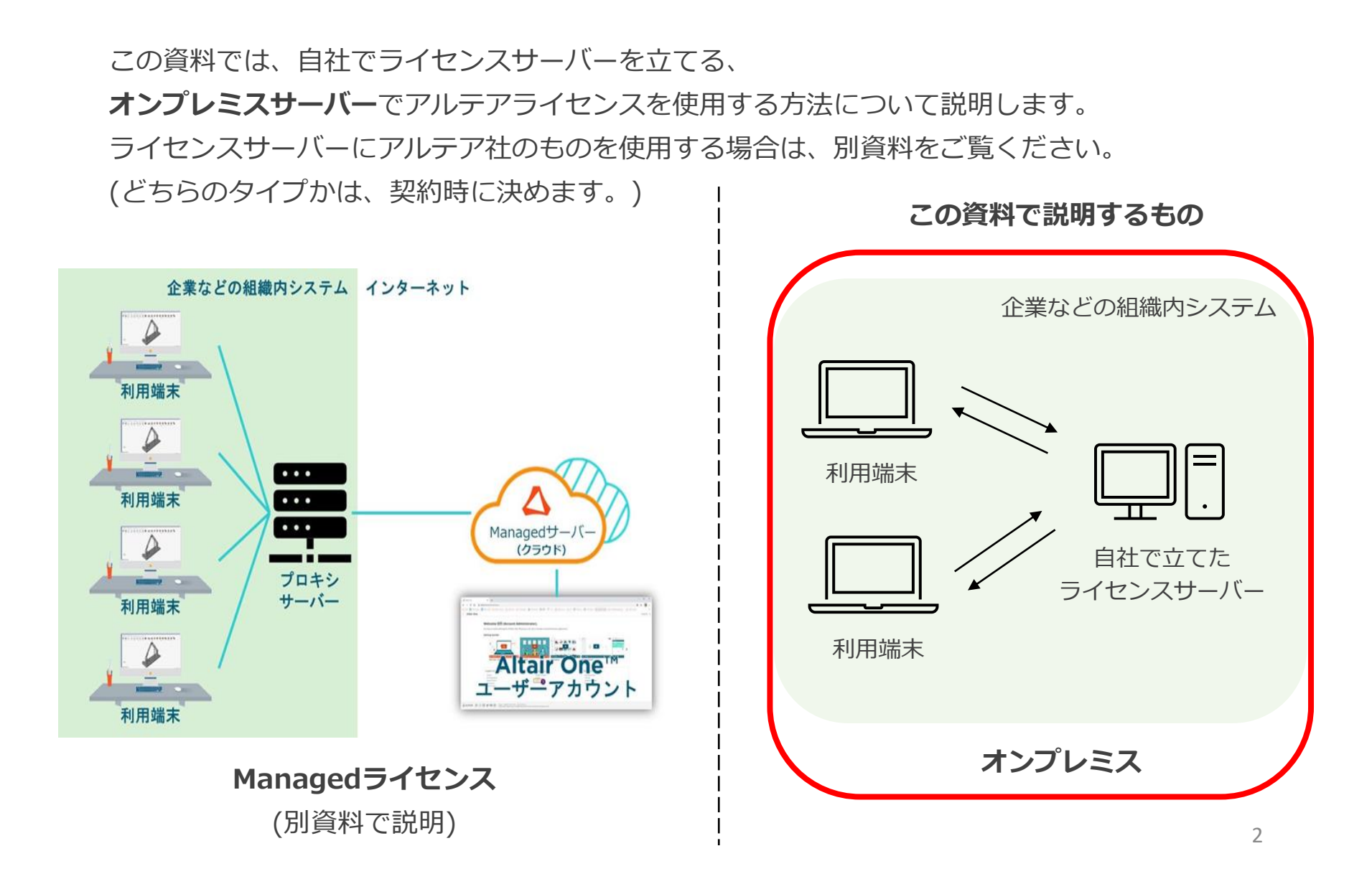

### アルテアライセンスについて

Ver10.1より、RapidMinerはアルテアライセンスで動作するようになりました。 RapidMiner Studioでは、基本的に**20 Units**を使用します。

この後の操作では、以下を使用します。

- RapidMiner Studio ver10.2
- Altairライセンスファイル (altair\_lic.datファイル)

### 手順

| 1. | ライセンスの申請           | <u>p5</u>  |
|----|--------------------|------------|
| 2. | Altair Oneのアカウント作成 | <u>p10</u> |
| 3. | サーバーを立てる           | <u>p17</u> |
| 4. | 初回起動時              | <u>p27</u> |
| 5. | RapidMinerの日本語化    | <u>p32</u> |
| 6. | 使用しているライセンスの確認     | <u>p34</u> |
| 7. | 設定を変更したい場合         | <u>p36</u> |
| 8. | アルテアライセンスの設定が出ない場合 | <u>p39</u> |
| 9. | 補足                 | <u>p41</u> |

### 手順

| 1. | ライセンスの申請           | р5  |
|----|--------------------|-----|
| 2. | Altair Oneのアカウント作成 | p10 |
| 3. | サーバーを立てる           | p17 |
| 4. | 初回起動時              | p27 |
| 5. | RapidMinerの日本語化    | p32 |
| 6. | 使用しているライセンスの確認     | p34 |
| 7. | 設定を変更したい場合         | p36 |
| 8. | アルテアライセンスの設定が出ない場合 | p39 |
| 9. | 補足                 | p41 |

### 申請時に必要なもの

オンプレミスサーバーでライセンスを使用する場合は、申請時に以下が必要です。

- OS
- デバイス名
- ホストID
- ホストタイプ (ホストIDの確認の際に、一緒に確認できます)

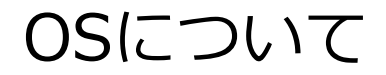

2023年5月現在(ver15.2)、ライセンスサーバーのサポートOSは以下になります。

#### Officially Supported Platforms:

| Platform                |        | Package Name                                               |  |  |  |  |
|-------------------------|--------|------------------------------------------------------------|--|--|--|--|
| OS Architecture         |        |                                                            |  |  |  |  |
| Windows 7, 8.1, 10, 11, |        |                                                            |  |  |  |  |
| Server 2008R2, 2012,    | x86_64 | altair_licensing_ <version>.win64_x64.exe</version>        |  |  |  |  |
| 2016, 2019, 2022        |        |                                                            |  |  |  |  |
| RHEL 7, 8, 9            | x86_64 | altair_licensing_ <version>.linux_x64.bin</version>        |  |  |  |  |
| CentOS 7, 8             | x86_64 | altair_licensing_ <version>.linux_x64.bin</version>        |  |  |  |  |
| SLES 11, 12, 15 x86_64  |        | altair_licensing_ <version>.linux_x64.bin</version>        |  |  |  |  |
| macOS 11, 12, 13 x86_64 |        | altair_licensing_ <version>.darwin_universal.zip</version> |  |  |  |  |

## デバイス名の確認

#### コンピュータの名前を確認してください。

#### 例)

| ណ៍  | ホーム      |   |
|-----|----------|---|
| 毄   | 定の検索     | Q |
| シス  | ታሪ       |   |
| Ţ   | ディスプレイ   |   |
| 다)) | サウンド     |   |
| ₽   | 通知とアクション |   |
| Ů   | 電源とスリープ  |   |
|     | バッテリー    |   |
|     | 記憶域      |   |
| 교   | タブレット    |   |

### 詳細情報

お使いの PC は監視されており、保護されています。

Windows セキュリティで詳細を確認する

#### デバイスの仕様

| デバイス名    | pc10144                                                    |
|----------|------------------------------------------------------------|
| 完全なデバイス名 |                                                            |
| プロセッサ    | 11th Gen Intel(R) Core(TM) i7-11850H @ 2.50GHz<br>2.50 GHz |
| 実装 RAM   | 32.0 GB (31.7 GB 使用可能)                                     |
| デバイス ID  |                                                            |
| プロダクト ID |                                                            |
| システムの種類  | 64 ビット オペレーティング システム、x64 ベース プロセッサ                         |
| ペンとタッチ   | このディスプレイでは、ペン入力とタッチ入力は利用できませ<br>ん                          |

## ホストIDの確認

① 以下のリンクより、ご使用のOSに応じたホストID確認用プログラムをダウンロードします <u>https://community.altair.com/csm?id=kb\_article\_view&sysparm\_article=KB0117303&s</u> ys\_kb\_id=6fe2addc1bf70114c4dfdbd9dc4bcb9d&spa=1

- ② ファイルを展開します
- ③ 「almutil\_gui」を実行します
- ④ 「HostID」タブでホストIDを確認できます

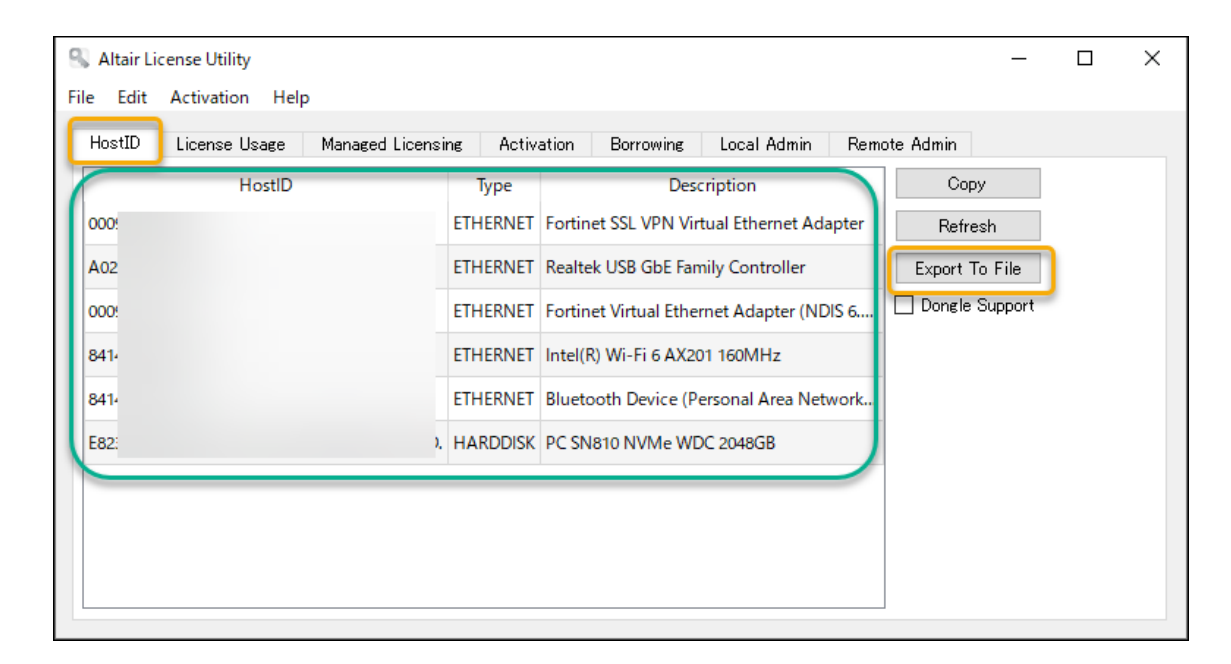

申請には、この内の1つを使用します。

複数表示される場合は、常に参照できる ホストID(VPNやBluetoothなど利用環 境によって参照できない可能性のあるホ ストIDを避けて)を申請に使用してくだ さい。

どのホストIDかわからない場合は、 「Export to File」ボタンで生成される テキストファイルを申請時に添付してく ださい。

### 手順

| 1. | ライセンスの申請           | р5  |
|----|--------------------|-----|
| 2. | Altair Oneのアカウント作成 | p10 |
| 3. | サーバーを立てる           | p17 |
| 4. | 初回起動時              | p27 |
| 5. | RapidMinerの日本語化    | p32 |
| 6. | 使用しているライセンスの確認     | p34 |
| 7. | 設定を変更したい場合         | p36 |
| 8. | アルテアライセンスの設定が出ない場合 | p39 |
| 9. | 補足                 | p41 |

#### ※ライセンス契約の代表者が操作を行ってください

以下のリンクより、AltairOneアカウントを作成します。 <u>https://admin.altairone.com/register</u> ※First NameやLast Nameは<u>英語</u>でご入力ください。

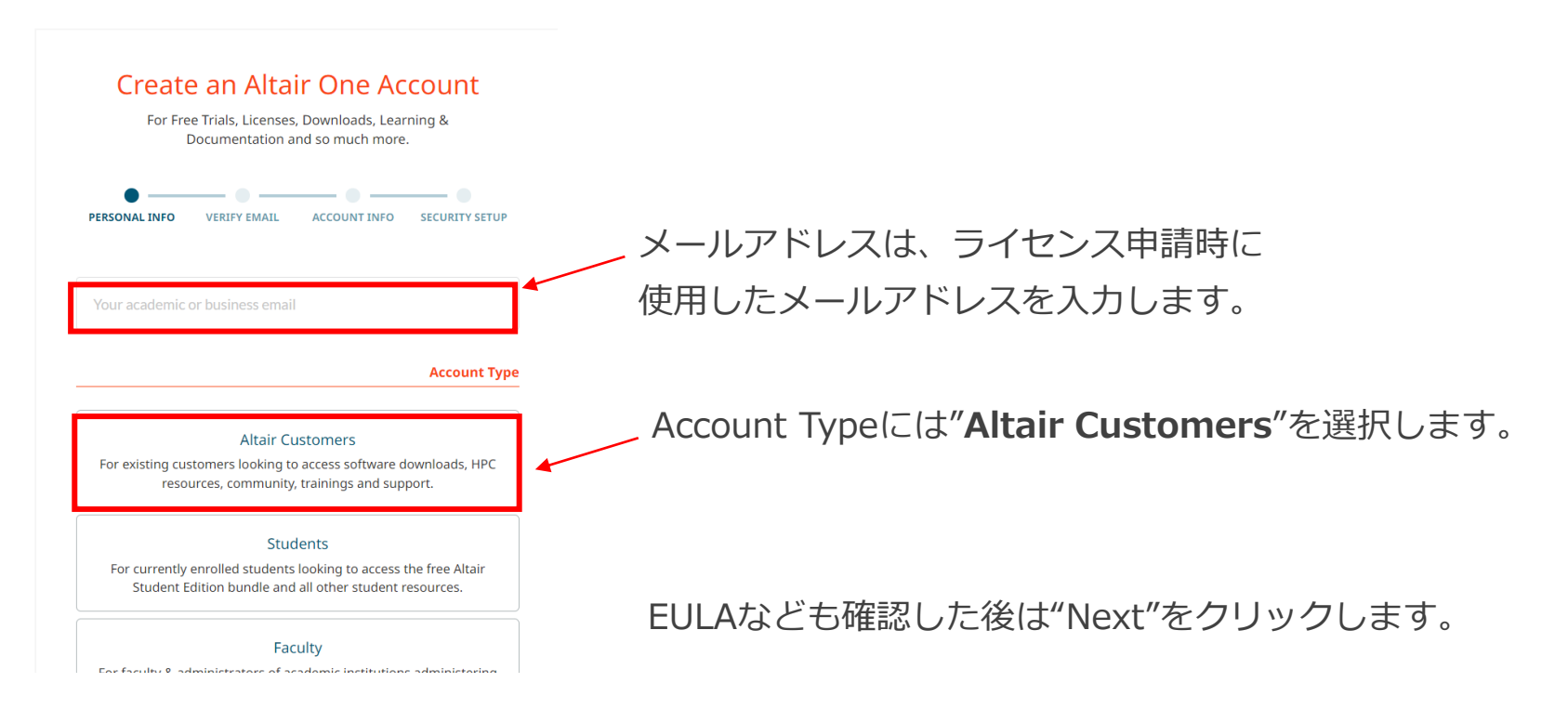

#### メールアドレスにAltair Oneよりワンタイムパスワードが届くので、6桁の数字をサイトに入力します。 ※コードは15分で無効になります。

Altair One: Please verify your email address D 受信トレイ×

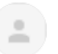

AltairOne Admin Portal <no-reply@altair.com> To 自分 - 16:54 (4 分前) 🛛 🕁

Dear

Thank you for signing up for Altair One. To finish the sign up process, we need to verify that we have the right email.

Please use the verification code below to sign up.

095070 This code expires in 15 minutes.

Has the code expired? No problem. You can just resubmit the registration form to receive a new verification email.

The safety of your data is our number one priority, as well as making our tools easier for you to access. If you have any questions, please don't hesitate to contact us at <a href="mailto:support@altair.com">support@altair.com</a>.

ワンタイムパスワードの入力後は、会社名や国などアカウントの詳細を入力します。

| For Fre<br>[                                  | e Trials, Licenses<br>Documentation a | s, Downloads, Lear<br>and so much more | ning &              |
|-----------------------------------------------|---------------------------------------|----------------------------------------|---------------------|
| •                                             | _ • _                                 | •                                      |                     |
| PERSONAL INFO                                 | VERIFY EMAIL                          | ACCOUNT INFO                           | SECURITY SETUP      |
|                                               | Provide Con                           | npany Details                          |                     |
|                                               |                                       |                                        | Company Info        |
| .ompany name                                  |                                       |                                        |                     |
|                                               |                                       |                                        |                     |
|                                               |                                       |                                        |                     |
|                                               |                                       | c                                      | ompany Address      |
| Country *                                     |                                       | c                                      | ompany Address      |
| Country *                                     |                                       | c                                      | ompany Address<br>• |
| Country *<br>Select Country<br>Address line 1 |                                       | C<br>Address line 2                    | ompany Address      |
| Country *<br>Select Country<br>Address line 1 |                                       | Address line 2                         | ompany Address      |
| Country *<br>Select Country<br>Address line 1 |                                       | C<br>Address line 2                    | ompany Address      |

### 最後に、セキュリティの設定を行います。 以下の左の画面が表示された後、自動でセキュリティ設定のページに移行します。

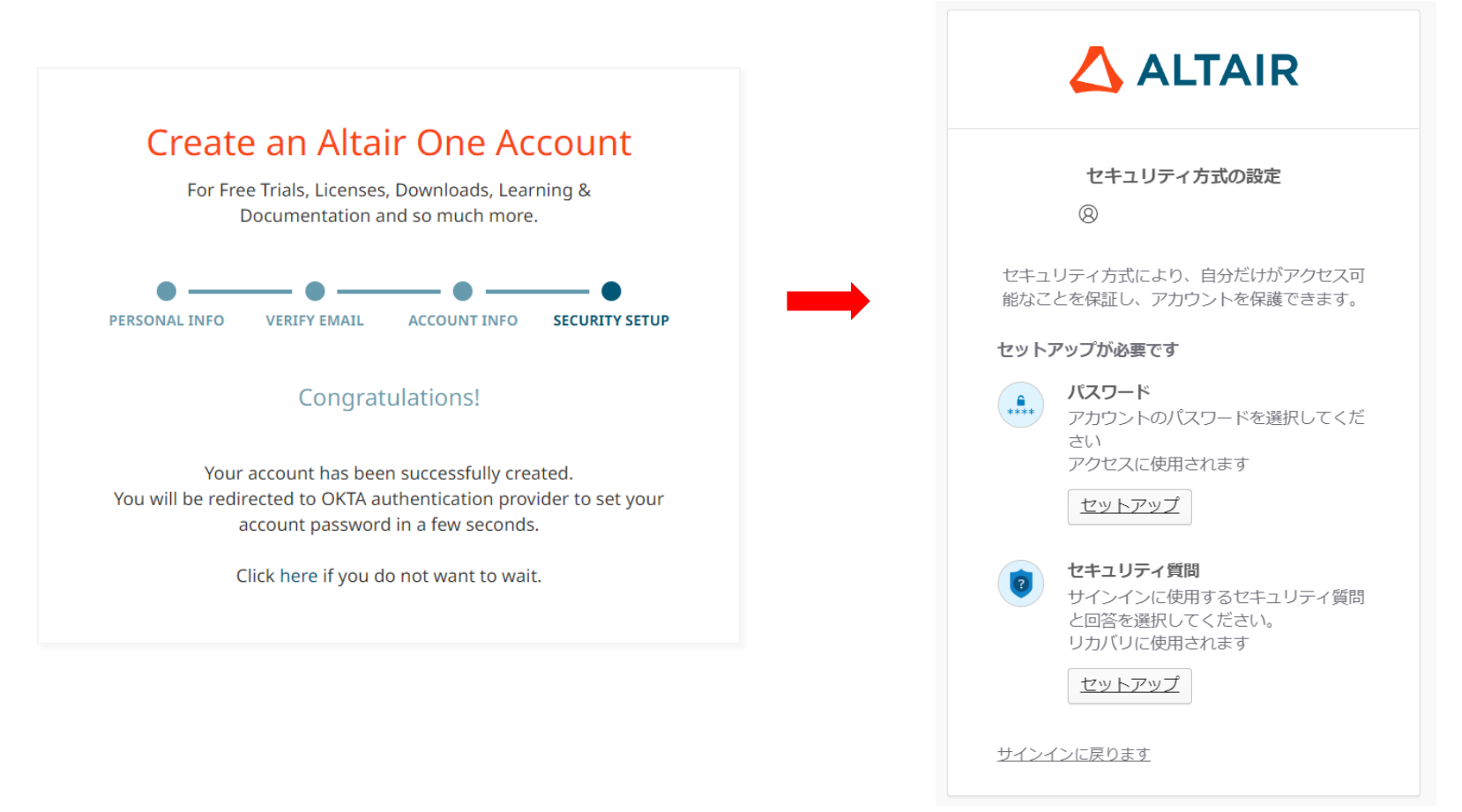

「パスワード」と「セキュリティ質問」の両方の設定を行います。

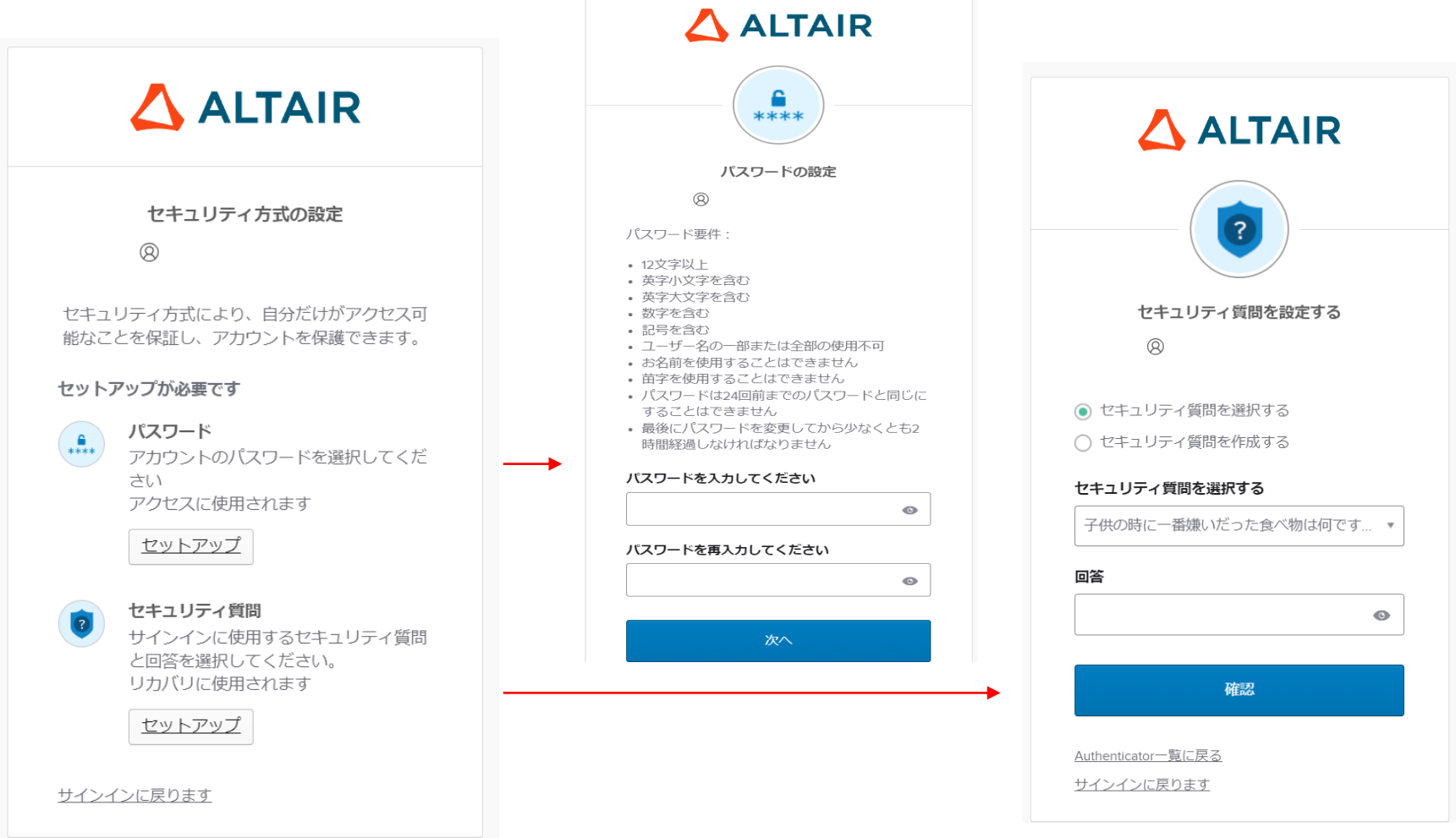

2つの設定後は、オプションでさらに セキュリティを高める設定を行うことができます。 この設定は、後から行うこともできます。

そのまま「続行」を押すと、アカウントの作成が完了します。

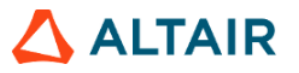

#### セキュリティ方式の設定

8

セキュリティ方式により、自分だけがアクセス可 能なことを保証し、アカウントを保護できます。

#### オプションの設定

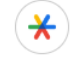

#### Google Authenticator

Google Authenticatorアプリで生成され た一時的なコードを入力してください。 アクセスに使用されます

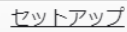

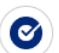

#### Okta Verify

Okta Verifyは、携帯電話にインストール され、本人確認を行うための Authenticatorアプリです。 アクヤスに使用されます

<u>セットアップ</u>

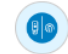

#### セキュリティキーまたは生体 Authenticator

セキュリティキーまたは生体 Authenticatorを使用してサインインする アクセスに使用されます

セットアップ

#### 統行

<u>サインインに戻ります</u>

### 手順

| 1. | ライセンスの申請           | р5  |
|----|--------------------|-----|
| 2. | Altair Oneのアカウント作成 | p10 |
| 3. | サーバーを立てる           | p17 |
| 4. | 初回起動時              | p27 |
| 5. | RapidMinerの日本語化    | p32 |
| 6. | 使用しているライセンスの確認     | p34 |
| 7. | 設定を変更したい場合         | p36 |
| 8. | アルテアライセンスの設定が出ない場合 | p39 |
| 9. | 補足                 | p41 |

サーバーを立てる

#### ① ライセンスファイルをサーバーの任意の場所に配置します (以下はデスクトップの例)

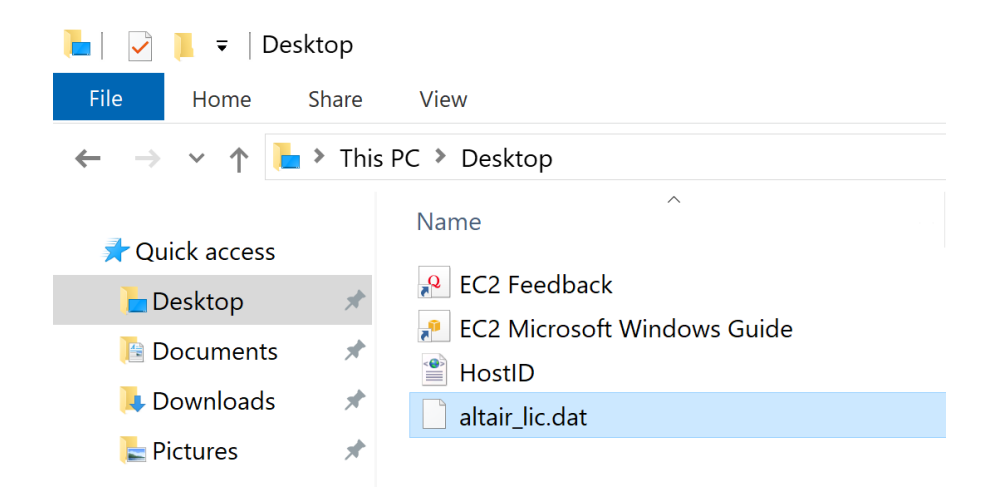

② Altair Oneにログインします

Altair One: <u>https://altairone.com/Dashboard</u> ログイン後、Marketplaceへ向かいます。

#### Welcome to Altair One

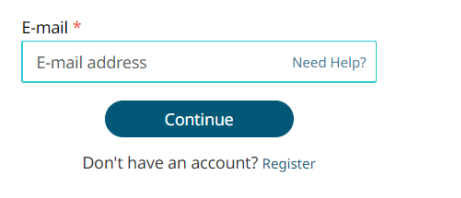

#### Additional Services ~

Support & Services Community & Support Marketplace Altair Connect

#### Manage Account

Managed Licenses Profile Users

サーバーを立てる

③ 任意の製品を選択します

④ License Managerタブに移動し、ご使用のOSに合ったインストーラーをダウンロードします。

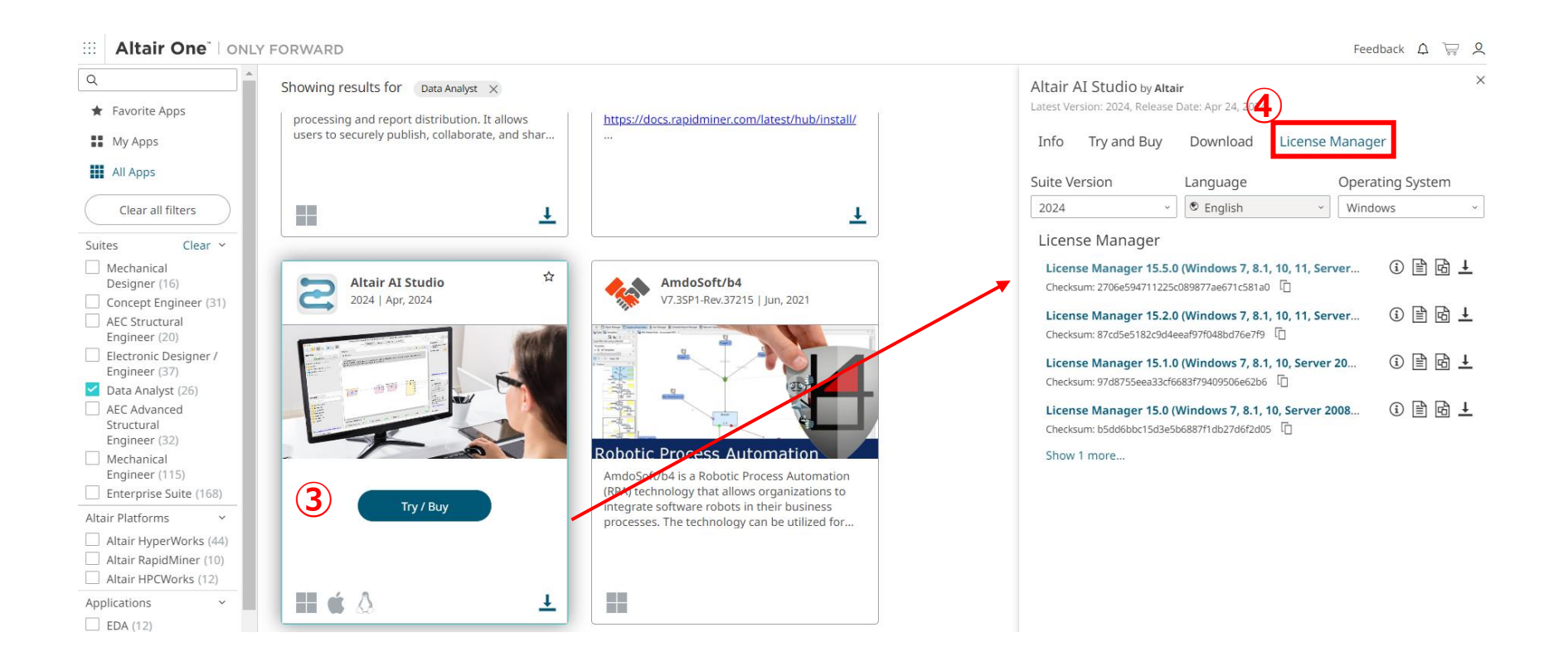

## サーバーを立てる

- ⑤ ダウンロードしたインストーラーを実行します
- ⑥ 立ち上がれば、OKボタンを押してダイアログを進めます
- ⑦ License Agreementを下までスクロールし、同意してNextをクリックします

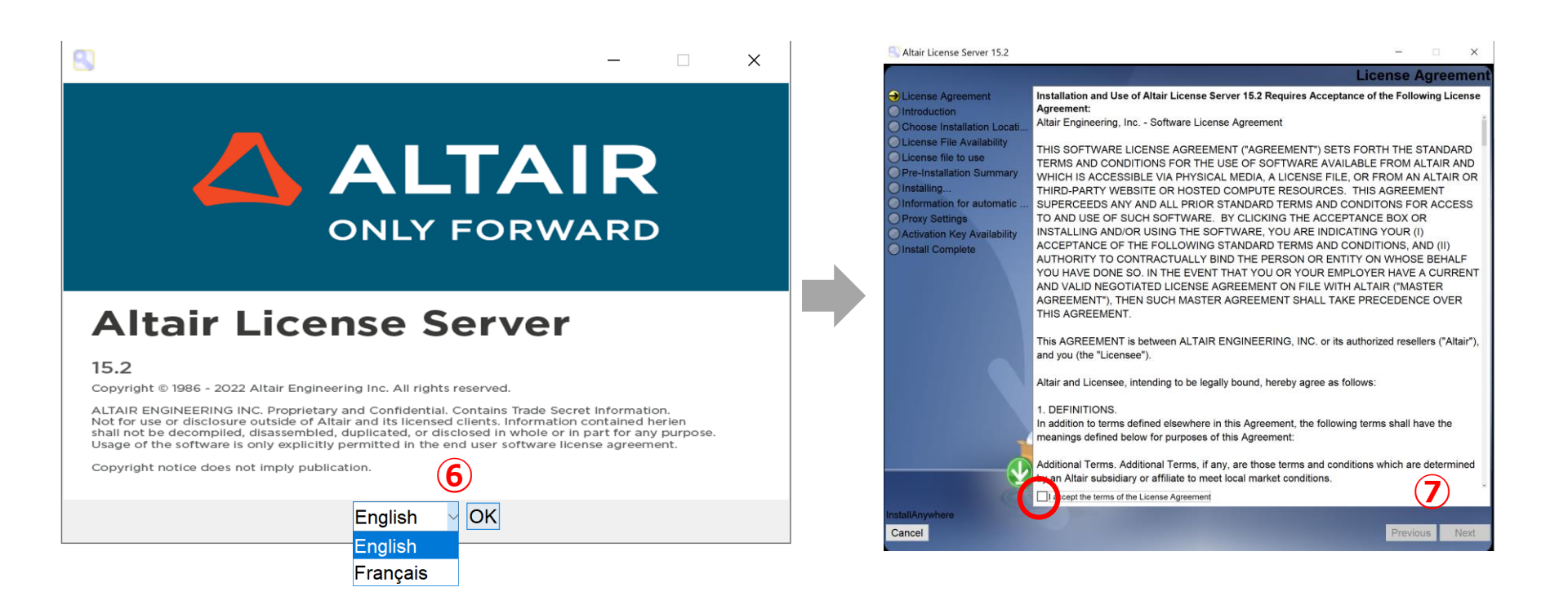

サーバーを立てる

⑧ インストールディレクトリを設定し、Nextをクリックします

⑨ Yesを選択し、①でライセンスファイルを置いた場所のパスを入力し、Nextをクリックします

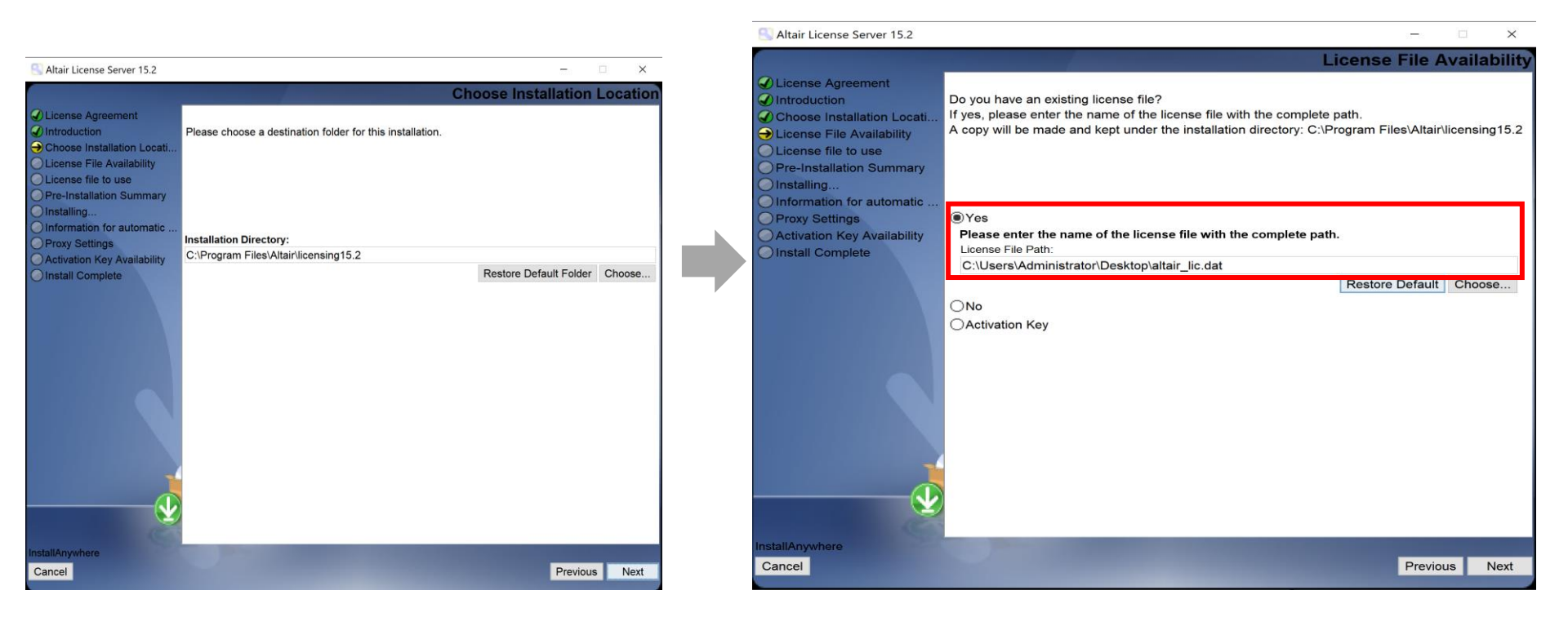

デフォルトパス

Windows: C:¥Program Files¥Altair¥licensing15.x Linux: /usr/local/altair/licensing/15.x 例) C:¥Users¥Administrator¥Desktop¥altair\_lic.dat

サーバーを立てる

# ⑪ インストールサマリーが表示されます。確認後、Installをクリックしてインストールを開始します⑪ Doneをクリックし、インストールを終了します

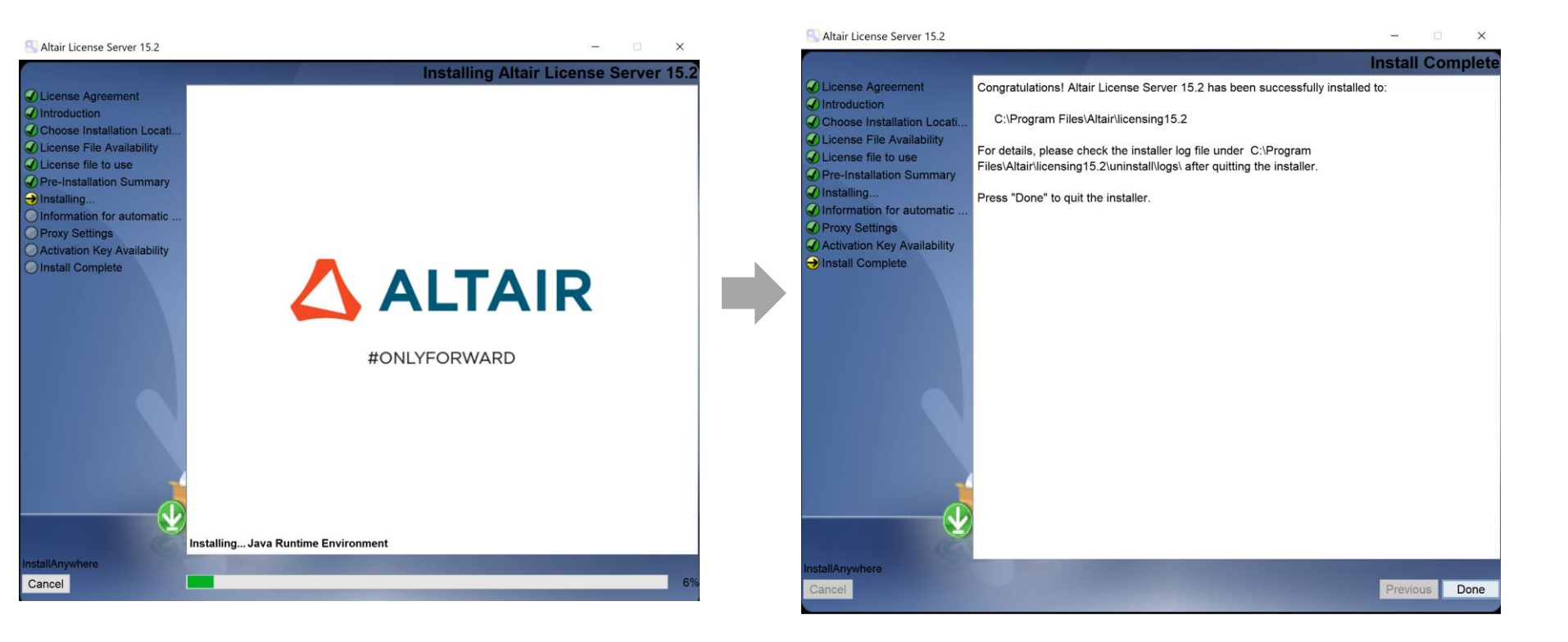

サーバーを立てる

#### <sup>(1)</sup> Altair License Serverの起動

#### タスクマネージャー > サービス 等を使用して、Altair License Serverを起動させます。

| Task Manager -                               |       |                                         |         |         |      | ×              |   |
|----------------------------------------------|-------|-----------------------------------------|---------|---------|------|----------------|---|
| File Options View                            |       |                                         |         |         |      |                |   |
| Processes Performance Users Details Services |       |                                         |         |         |      |                |   |
| Name                                         |       | Status                                  | Gro     | up      | ^    |                |   |
| AJRouter                                     |       | AllJoyn Router Service                  |         | Stopped | Loc  | LocalServiceNe |   |
| 🖏 ALG                                        |       | Application Layer Gateway Service Stopp |         | Stopped |      |                |   |
| Server Server                                |       | Altais Liconso Corver Sto               |         | Stopped |      |                |   |
| amazonSSMAgent                               | Start |                                         | lent    | Running |      |                |   |
| AppIDSvc                                     | Stop  |                                         | tity    | Stopped | Loc  | alServiceNe    | e |
| 🖏 Appinfo                                    | Rest  | art                                     | rmation | Running | nets | SVCS           |   |
| 🖏 AppMgmt                                    | Oper  | n Services                              | agement | Stopped | nets | SVCS           |   |
| 🖏 AppReadiness                               | Sear  | ch online                               |         | Stopped | App  | Readiness      |   |

サーバーを立てる

追 起動の確認

Altair License Utilityを使用して、サーバーが利用できる状態か確認します。

Altair License Utilityは、ライセンスサーバーのインストールフォルダに同梱されています。 例) C:¥Program Files¥Altair¥licensing15.5¥bin¥almutil\_gui

もしくは、以下からダウンロードできるプログラムに含まれています。

https://community.altair.com/community?id=community\_question&sys\_id=e556c4f61b2bd0 908017dc61ec4bcb74

| almutil_15.1.0 → ✓       | G  | ,⊂ almu | util_15.1.0の検索   |            |
|--------------------------|----|---------|------------------|------------|
| <b>^</b> 名前 <sup>^</sup> | .1 |         | 更新日時             | 種類         |
| 3rdparty                 |    |         | 2022/09/30 14:51 | ファイル フォルダー |
| 📧 almutil.exe            |    |         | 2022/09/30 14:51 | アプリケーション   |
| 🔍 almutil_gui.exe        |    |         | 2022/09/30 14:51 | アプリケーション   |
| almutil_release          |    |         | 2022/09/30 14:51 | ファイル       |
| liblmx-altair.dll        |    |         | 2022/09/30 14:51 | アプリケーション拡張 |
| M manifest-md5.txt       |    |         | 2022/09/30 14:51 | TXT ファイル   |

「almutil quil ファイルを実行します。

| stID License Usage Managed Licensing Activ<br>I-X Configuration                             | vation Borrowing Local Admir | n Remote Adm | nin<br>Tara                         |                |
|---------------------------------------------------------------------------------------------|------------------------------|--------------|-------------------------------------|----------------|
| Host                                                                                        | Port 6200                    | ⊡ L          | M-X 🗌 Managed                       | ▲ Filters      |
| 5d                                                                                          |                              |              |                                     |                |
| eature (none) v User                                                                        |                              | Collap       | se on share strine<br>ised licenses | Reset          |
| Text Tree                                                                                   |                              |              |                                     |                |
| 6200@jpkypc10144                                                                            |                              | 9            | erver Uptime: 5 hou                 | r(s) 33 min(s) |
| ✓ GlobalZoneAP                                                                              | 21000 of 100002 used         | v22.0        | Expire dat                          | e: 2023-04-14  |
| 21000 license(s) used by imoto@jpkypc10144<br>Share String: imoto:jpkypc10144               |                              |              | Checkout: 202                       | 2-09-30 14:20  |
| > HWHyperGraph                                                                              | 6000 of 2147483647 used      | v22.0        | Expire dat                          | e: 2023-04-14  |
| ✓ HWHyperView                                                                               | 42000 of 2147483647 used     | v22.0        | Expire dat                          | e: 2023-04-14  |
| 21000 license(s) used by imoto@jpkypc10144<br>Share String: imoto:jpkypc10144:16424694354   | 000_1664515205_463247        |              | Checkout: 202                       | 2-09-30 14:20  |
| 21000 license(s) used by imoto@jpkypc10144<br>Share String: imoto:jpkypc10144:12992119464   | 0416_1664515203_771720       |              | Checkout: 202                       | 2-09-30 14:20  |
| > HWLauncher                                                                                | 1000 of 2147483647 used      | v22.0        | Expire dat                          | e: 2023-04-14  |
| > HWSimLabExternalSolverInterface                                                           | 42000 of 2147483647 used     | v22.0        | Expire dat                          | e: 2023-04-14  |
| ✓ HWSimLabPrePost                                                                           | 42000 of 2147483647 used     | v22.0        | Expire dat                          | e: 2023-04-14  |
| 21000 license(s) used by imoto@jpkypc10144<br>Share String: imoto:jpkypc10144:22120_1771112 | 0_1664515225_960617          |              | Checkout: 202                       | 2-09-30 14:20  |
| 21000 license(s) used by imoto@jpkypc10144<br>Share String: imoto:jpkypc10144:2240_16149504 | 16_1664515269_112154         |              | Checkout: 202                       | 2-09-30 14:21  |
| ✓ HyperWorks                                                                                | 21000 of 100000 used         | v22.0        | Expire dat                          | e: 2023-04-14  |
| 21000 license(s) used by imoto@jpkypc10144<br>Share String: imoto:inkypc10144               |                              |              | Checkout: 202                       | 2-09-30 14:20  |

24

サーバーを立てる

| S Altair License Utility<br>File Edit Tools Help License Usage                                 | eタブを選択                                |           | – 🗆 ×                                                   |       |
|------------------------------------------------------------------------------------------------|---------------------------------------|-----------|---------------------------------------------------------|-------|
| Host License Usage Managed Licensing Activation                                                | on Borrowing Local Admir<br>Port 6200 | Remote Ad | min<br>LM-Xにチェッ<br>vr Types<br>LN-X 🛛 Managed 🔺 Filters | クを入れる |
| Add<br>Filters3<br>Feature のホストとPortの設定                                                        | (200)                                 | Colla     | apse on share string<br>used licenses Reset             |       |
|                                                                                                | 6200)                                 |           | Server Untime: 5 hour(s) 22 min(s)                      |       |
| <ul> <li>GlobalZoneAP</li> </ul>                                                               | 21000 of 100002 used                  | v22.0     | Expire date: 2023-04-14                                 |       |
| 21000 license(s) used by imoto@jpkypc10144<br>Share String: imoto:jpkypc10144                  |                                       |           | Checkout: 2022-09-30 14:20                              |       |
| > HWHyperGraph                                                                                 | 6000 of 2147483647 used               | v22.0     | Expire date: 2023-04-14                                 |       |
| ✓ HWHyperView                                                                                  | 42000 of 2147483647 used              | v22.0     | Expire date: 2023-04-14                                 |       |
| 21000 license(s) used by imoto@jpkypc10144<br>Share String: imoto:jpkypc10144:16424694354000   | 0_1664515205_463247                   |           | Checkout: 2022-09-30 14:20                              |       |
| 21000 license(s) used by imoto@jpkypc10144<br>Share String: imoto:jpkypc10144:12992119464041   | 16_1664515203_771720                  |           | Checkout: 2022-09-30 14:20                              |       |
| > HWLauncher                                                                                   | 1000 of 2147483647 used               | v22.0     | Expire date: 2023-04-14                                 |       |
| > HWSimLabExternalSolverInterface                                                              | 42000 of 2147483647 used              | v22.0     | Expire date: 2023-04-14                                 |       |
| ✓ HWSimLabPrePost                                                                              | 42000 of 2147483647 used              | v22.0     | Expire date: 2023-04-14                                 |       |
| 21000 license(s) used by imoto@jpkypc10144<br>Share String: imoto:jpkypc10144:22120_17711120_1 | 1664515225_960617                     |           | Checkout: 2022-09-30 14:20                              |       |
| 21000 license(s) used by imoto@jpkypc10144<br>Share String: imoto:jpkypc10144:2240_1614950416_ | 1664515269_112154                     |           | Checkout: 2022-09-30 14:21                              |       |
| ✓ HyperWorks                                                                                   | 21000 of 100000 used                  | v22.0     | Expire date: 2023-04-14                                 |       |
| 21000 license(s) used by imoto@jpkypc10144<br>Share String: imoto:jpkypc10144                  |                                       |           | Checkout: 2022-09-30 14:20                              |       |
| Last up                                                                                        | dated at: 金 2022-09-30 02:22:59 :     | 午後        | Refresh                                                 |       |

サーバーを立てる

⑩で、プロキシ等でライセンスサーバーがインターネットへアクセスできない場合は、

「Automated Usage Reporting」が表示されます。

ライセンスの使用量ログを自動送信する場合は、 Yesをクリックし、必要なプロキシ情報を入力してください。 (p56にも補足があります)

### 手順

| 1. | ライセンスの申請           | р5  |
|----|--------------------|-----|
| 2. | Altair Oneのアカウント作成 | p10 |
| 3. | サーバーを立てる           | p17 |
| 4. | 初回起動時              | p27 |
| 5. | RapidMinerの日本語化    | p32 |
| 6. | 使用しているライセンスの確認     | p34 |
| 7. | 設定を変更したい場合         | р36 |
| 8. | アルテアライセンスの設定が出ない場合 | p39 |
| 9. | 補足                 | p41 |

RapidMiner Studioを初めて起動させた場合、ライセンスを選択する画面が表示されます。 Connect to an Altair License Management Systemを選択して、Nextをクリックします。

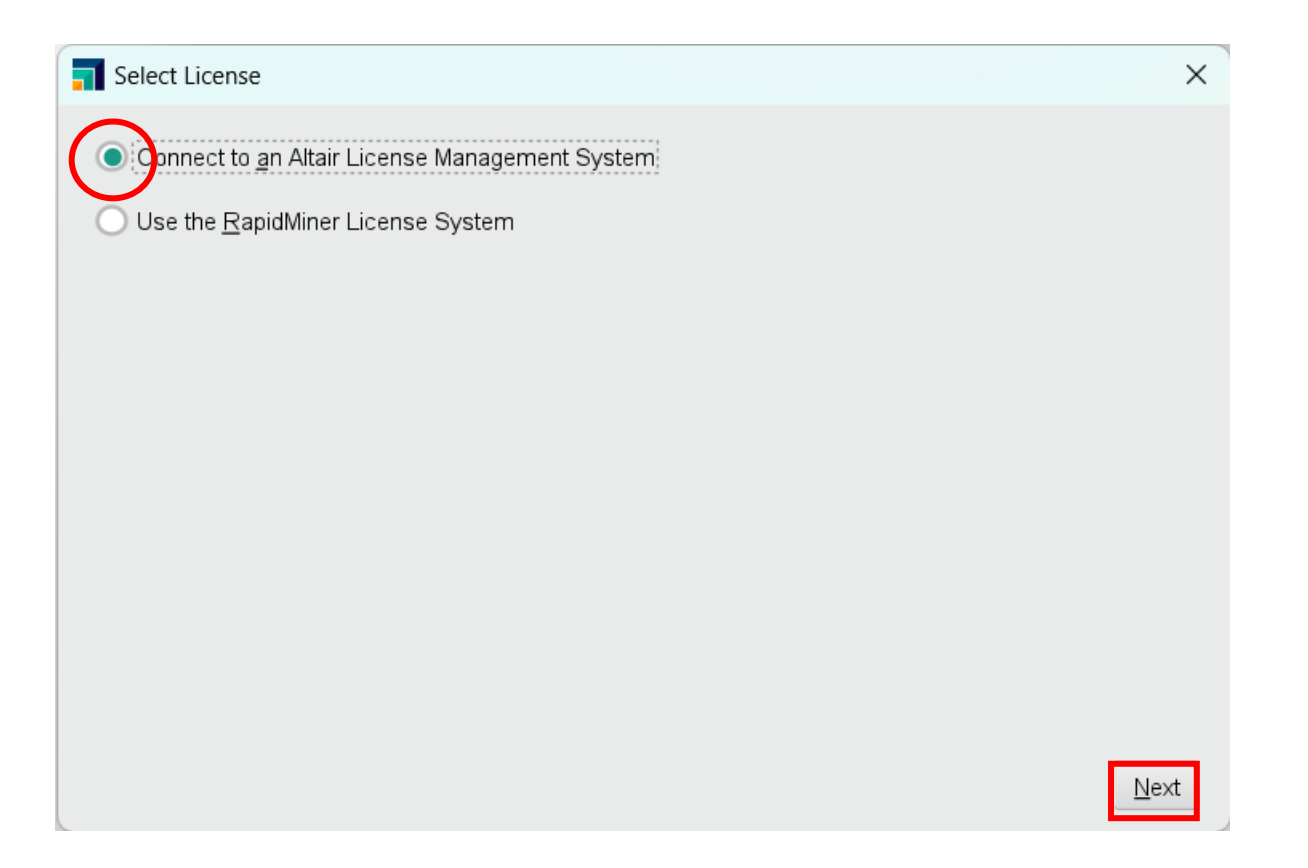

Configurationタブで、Manual configurationを選択します。 On-premiseタブに移動し、License Serverに以下を入力します。 「6200@<ライセンスサーバーのIPアドレスorデバイス名>」 Save & Testをクリックして、Success画面が表示されれば成功です。

例) 6200@10.0.141.63 など

| Altair License Manage | ement System                 |                      | ×                | Altair License Manage      | ment System              |                                       |                |
|-----------------------|------------------------------|----------------------|------------------|----------------------------|--------------------------|---------------------------------------|----------------|
| Configuration         | Altair License configuration | Manual configuration | •                | Configuration              | License Server 6200@10.0 | 0.141.63                              |                |
| Managed Licensing     |                              |                      |                  | Managed Licensing          | License File             |                                       | <u>C</u> hoose |
| On-premise            |                              |                      |                  | On-premise                 | -                        |                                       |                |
|                       |                              |                      | -                |                            |                          |                                       |                |
|                       |                              |                      |                  |                            |                          |                                       |                |
|                       |                              |                      |                  |                            |                          |                                       |                |
|                       |                              |                      |                  |                            |                          |                                       |                |
|                       |                              |                      |                  |                            |                          |                                       |                |
| <u>Help</u>           |                              |                      | Save & Test      | <u>Help</u>                |                          | F                                     | Save & Test    |
|                       |                              |                      |                  |                            |                          | · · · · · · · · · · · · · · · · · · · |                |
|                       |                              |                      | <b>T</b> Success |                            |                          | ×                                     |                |
|                       |                              |                      | 0                | License configuration succ | essful.                  |                                       |                |
|                       |                              |                      |                  |                            |                          |                                       | 29             |

### OKをクリックすると、RapidMinerの起動が始まります。 EULAが表示されるので、内容を確認してチェックを入れて、I Acceptをクリックします。

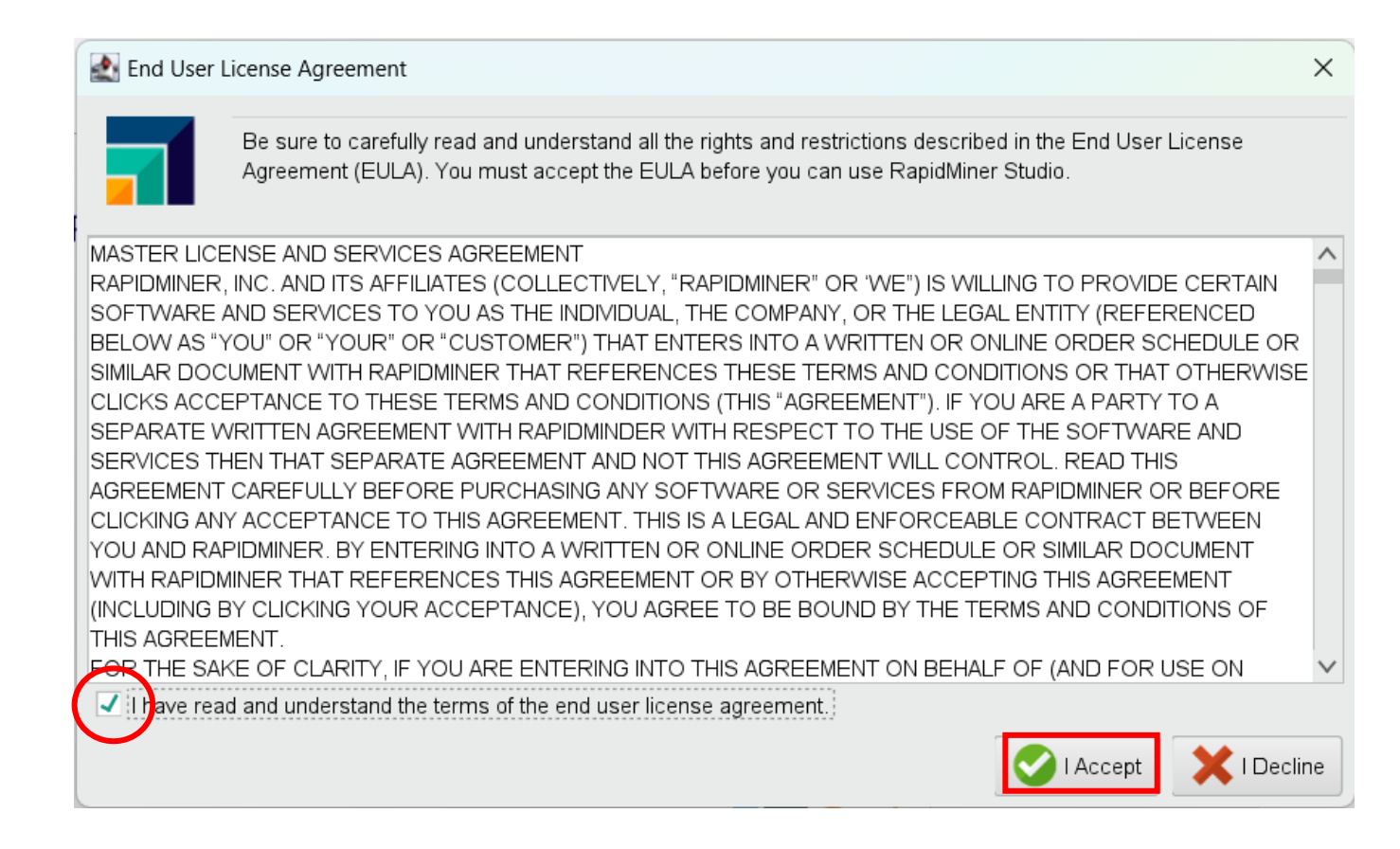

#### 以下の画面が表示されれば、RapidMinerの起動ができています。 (初回起動時はチュートリアル画面から始まります。) チュートリアルの日本語訳も参考に、RapidMinerをご使用ください。

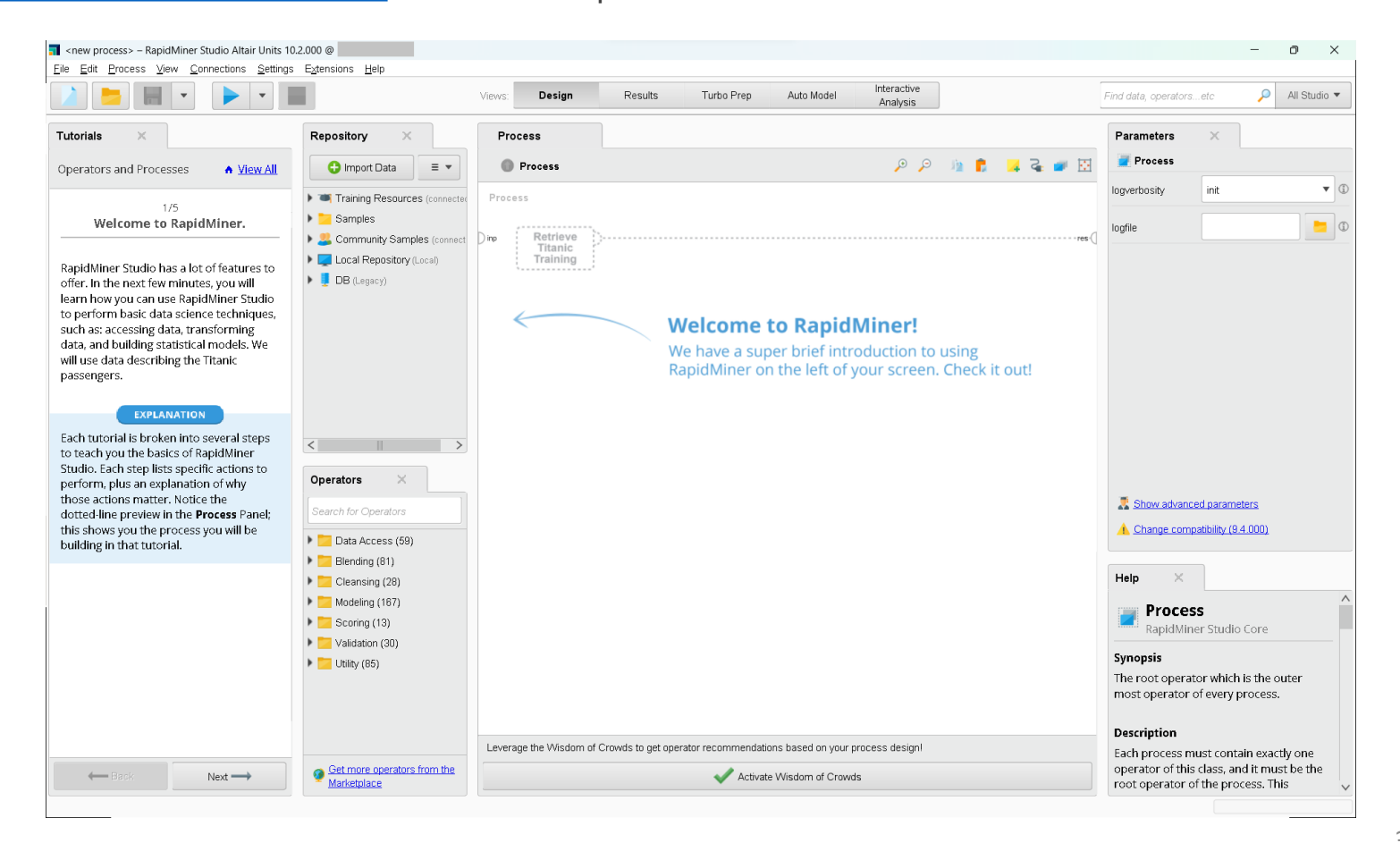

### 手順

| 1. | ライセンスの申請           | p5         |
|----|--------------------|------------|
| 2. | Altair Oneのアカウント作成 | p10        |
| 3. | サーバーを立てる           | <b>p17</b> |
| 4. | 初回起動時              | p27        |
| 5. | RapidMinerの日本語化    | p32        |
| 6. | 使用しているライセンスの確認     | p34        |
| 7. | 設定を変更したい場合         | p36        |
| 8. | アルテアライセンスの設定が出ない場合 | p39        |
| 9. | 補足                 | p41        |

## RapidMinerの日本語化

Ver10.2より、日本語化ファイルが同梱されるようになりました。 画面上部のメニュー Settings > Preference > Generalタブより Localeを"ja"に変更してください。 RapidMinerを再起動させると、RapidMinerが日本語化されます。

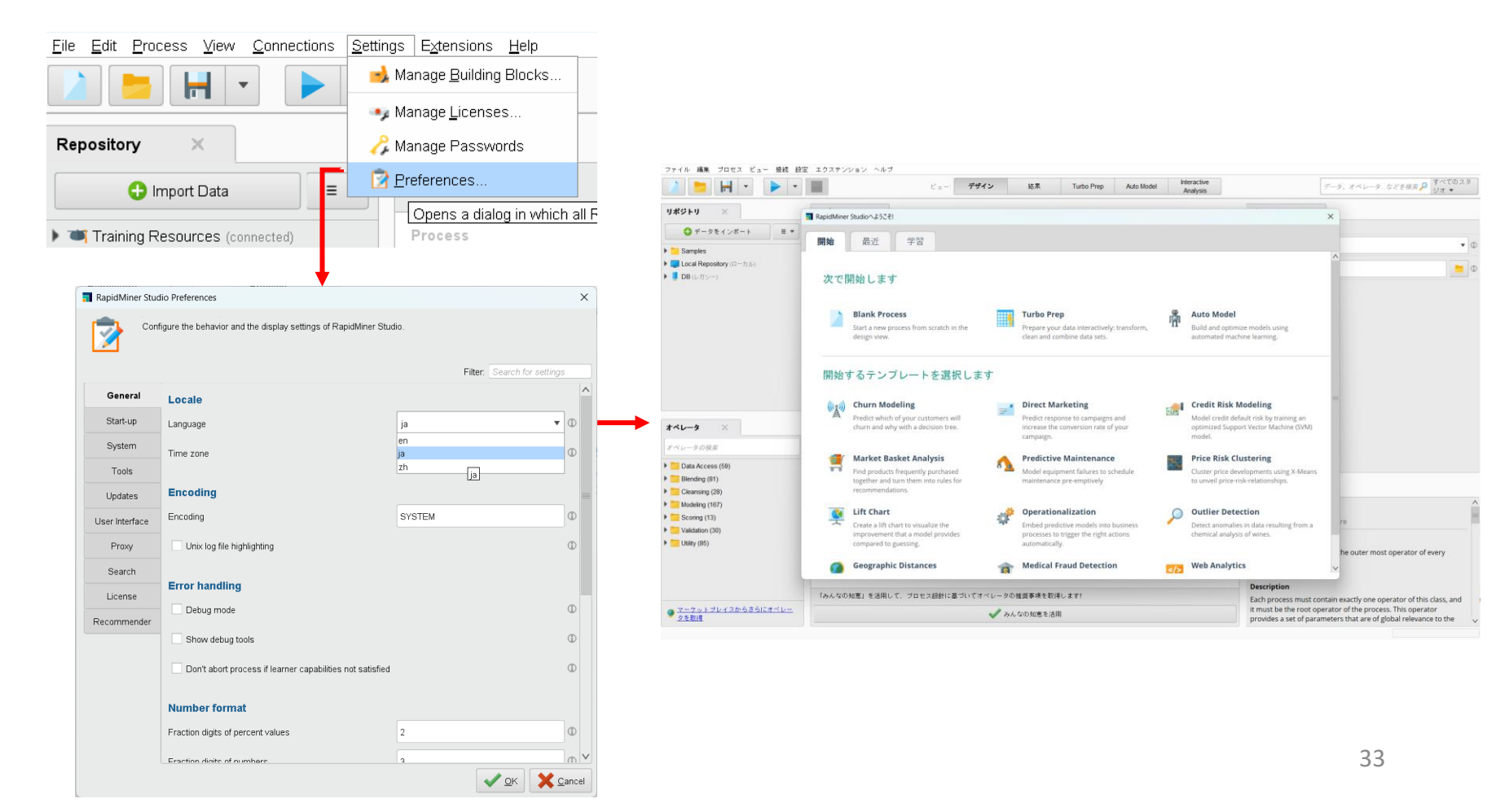

### 手順

| 1. | ライセンスの申請           | р5  |
|----|--------------------|-----|
| 2. | Altair Oneのアカウント作成 | p10 |
| 3. | サーバーを立てる           | p17 |
| 4. | 初回起動時              | p27 |
| 5. | RapidMinerの日本語化    | p32 |
| 6. | 使用しているライセンスの確認     | p34 |
| 7. | 設定を変更したい場合         | p36 |
| 8. | アルテアライセンスの設定が出ない場合 | p39 |
| 9. | 補足                 | p41 |

### 使用しているライセンスの確認

現在使用しているライセンスを確認するには、設定 > ライセンスを管理 をクリックしてください。 ここでどのようなライセンスを使用しているか確認することができます。

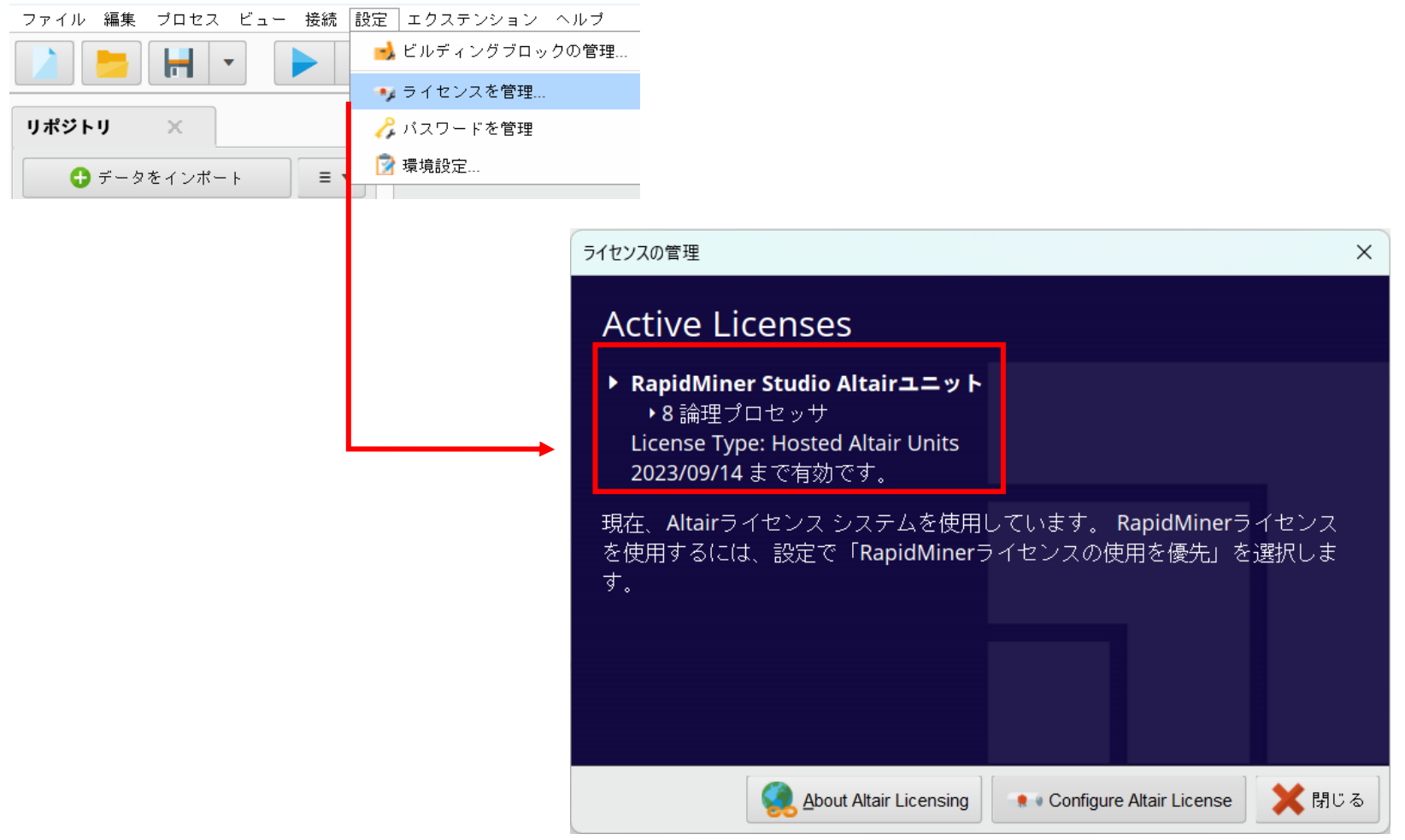

### 手順

| 1. | ライセンスの申請           | p5         |
|----|--------------------|------------|
| 2. | Altair Oneのアカウント作成 | p10        |
| 3. | サーバーを立てる           | <b>p17</b> |
| 4. | 初回起動時              | p27        |
| 5. | RapidMinerの日本語化    | p32        |
| 6. | 使用しているライセンスの確認     | p34        |
| 7. | 設定を変更したい場合         | p36        |
| 8. | アルテアライセンスの設定が出ない場合 | p39        |
| 9. | 補足                 | p41        |

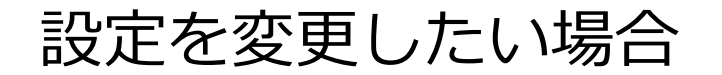

RapidMiner上で登録を変更したい場合などは、設定 > ライセンスを管理 より Configure Altair License を選択してください。

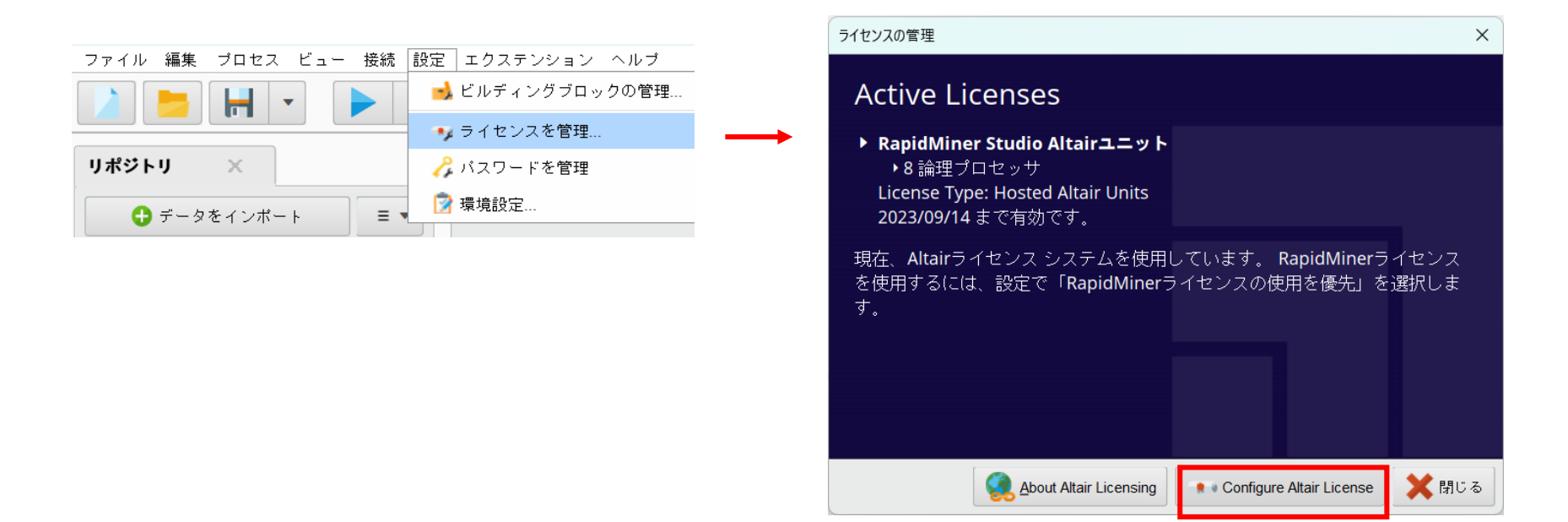

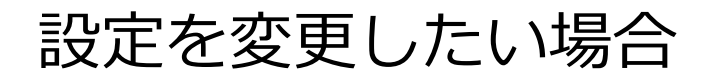

ConfigurationタブでManual configurationを選択し、On-premiseタブに移動して再度設定を行って ください。

| Altair License Manage | ment System                  |                      | ×             | Altair License Manage | ment System    |                  |   | ×              |
|-----------------------|------------------------------|----------------------|---------------|-----------------------|----------------|------------------|---|----------------|
| Configuration         | Altair License configuration | Manual configuration | T             | Configuration         | License Server | 6200@10.0.141.63 |   |                |
| Managed Licensing     |                              |                      |               | Managed Licensing     | License File   |                  |   | <u>C</u> hoose |
| On-premise            |                              |                      |               | On-premise            |                |                  |   |                |
|                       |                              |                      |               |                       |                |                  |   |                |
|                       |                              |                      |               |                       |                |                  |   |                |
|                       |                              |                      |               |                       |                |                  |   |                |
|                       |                              |                      |               |                       |                |                  |   |                |
|                       |                              |                      |               |                       |                |                  |   |                |
|                       |                              |                      |               |                       |                |                  |   |                |
| Help                  |                              |                      | H Save & Test | Help                  |                |                  | H | Save & Test    |

### 手順

| 1. | ライセンスの申請           | р5  |
|----|--------------------|-----|
| 2. | Altair Oneのアカウント作成 | p10 |
| 3. | サーバーを立てる           | p17 |
| 4. | 初回起動時              | p27 |
| 5. | RapidMinerの日本語化    | p32 |
| 6. | 使用しているライセンスの確認     | p34 |
| 7. | 設定を変更したい場合         | p36 |
| 8. | アルテアライセンスの設定が出ない場合 | p39 |
| 9. | 補足                 | p41 |

### アルテアライセンスの設定が出ない場合

アルテアライセンスに関する設定が出ない場合は、 ライセンスがRapidMinerのものになっている可能性があります。 そのときは、設定 > 環境設定 > License よりAltair Unitsに変更してください。

|                     |                 |               | <b>肩</b> RapidMiner Studioの環境設定 | 定                             |              | ×     |
|---------------------|-----------------|---------------|---------------------------------|-------------------------------|--------------|-------|
|                     |                 |               | RapidMiner Stud                 | lioの動作と表示設定を構成します。            |              |       |
| ファイル 編集 ブロセス ビュー 接続 | 設定 エクステンション ヘルプ |               |                                 |                               | フィルタ: 設定を検索  |       |
|                     | 🔥 ビルディングブロックの管理 |               | 一般                              | License                       |              | ^     |
|                     | 🥠 ライセンスを管理      |               | スタートアップ                         | Preferred License             | Altair Units | •     |
| リポジトリ ×             | 🔑 バスワードを管理      |               | システム                            | Altairフェットライセンフの最大論理CDI/フレッドサ | 0            |       |
| ⊕ データをインボート         | 📝 環境設定          | $\rightarrow$ | ツール                             |                               |              |       |
|                     |                 |               | 更新                              | - バックグラウンドブロセス用の論理CPU/スレッドの制限 | 0            |       |
|                     |                 |               | ユーザーインターフェース                    |                               |              |       |
|                     |                 |               | プロキシ                            |                               |              |       |
|                     |                 |               | 検索                              |                               |              |       |
|                     |                 |               | License                         |                               |              |       |
|                     |                 |               | レコメンド                           |                               |              |       |
|                     |                 |               |                                 |                               |              |       |
|                     |                 |               |                                 |                               |              |       |
|                     |                 |               |                                 |                               |              |       |
|                     |                 |               |                                 |                               |              |       |
|                     |                 |               |                                 |                               |              |       |
|                     |                 |               |                                 |                               |              | ×     |
|                     |                 |               |                                 |                               | 🗸 ок 🗙       | キャンセル |

### 手順

| 9. | 補足                 | p41 |
|----|--------------------|-----|
| 8. | アルテアライセンスの設定が出ない場合 | p39 |
| 7. | 設定を変更したい場合         | p36 |
| 6. | 使用しているライセンスの確認     | p34 |
| 5. | RapidMinerの日本語化    | p32 |
| 4. | 初回起動時              | p27 |
| 3. | サーバーを立てる           | p17 |
| 2. | Altair Oneのアカウント作成 | p10 |
| 1. | ライセンスの申請           | р5  |

- Unit数が足りないとどうなるか?
- レガシーのRapidMinerのライセンスを使用できるか?
- Managedサーバーとオンプレミスサーバーを使い分けられるか
- 使用しているUnits数はどこで確認できるか
- Altair Unitsについて
- 通信ポートやログファイルの出力先は、どこで変更できるか
- サーバーログの確認
- ライセンスの使用量ログの確認
- ライセンスの更新
- アルテアライセンスサーバーの更新
- 使用量レポートについて

補足

### ■ Unit数が足りないとどうなるか? 右のようなエラーメッセージが表示されます。

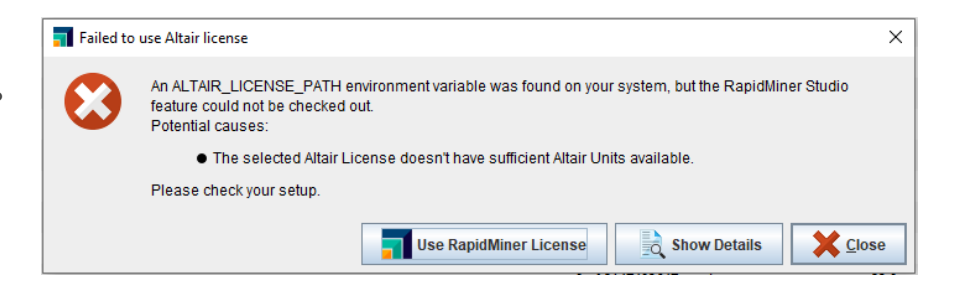

#### ■ レガシーのRapidMinerのライセンスを使用できるか?

設定 > 環境設定 > Licenseタブ より、 Preferred Licenseに"RapidMiner License"を 選択し、RapidMinerを再起動してください。

| <b>〒</b> RapidMiner Studioの環境設定 | Ê                 |                    |                    | ×      |
|---------------------------------|-------------------|--------------------|--------------------|--------|
| RapidMiner Studi                | ioの動作と表示設定を構成     | します。               |                    |        |
|                                 |                   |                    | フィルタ: 設定を検索        |        |
| 一般                              | License           |                    |                    | ^      |
| スタートアップ                         | Preferred License | RapidMiner License | ,                  | •      |
| システム                            |                   | Altair Units       |                    |        |
| ツール                             |                   | RapidMiner License |                    |        |
|                                 |                   |                    |                    |        |
| 史和                              |                   |                    |                    |        |
| ユーザーインターフェース                    |                   |                    |                    |        |
| プロキシ                            |                   |                    |                    |        |
| 検索                              |                   |                    |                    |        |
| License                         |                   |                    |                    |        |
| レコメンド                           |                   |                    |                    |        |
|                                 |                   |                    |                    |        |
|                                 |                   |                    |                    |        |
|                                 |                   |                    |                    |        |
|                                 |                   |                    |                    |        |
|                                 |                   |                    |                    |        |
|                                 |                   |                    |                    | $\vee$ |
|                                 |                   |                    | ✓ <u>о</u> к ¥ + + | ンセル    |

43

補足

#### ■ Managedサーバーとオンプレミスサーバーを使い分けられるか

ALM\_HHWU環境変数を追加することで、Managedかオンプレミスかを制御することができます。

| 環境変数の設定内容         | ライセンス取得の動作イメージ                   |
|-------------------|----------------------------------|
| ALM_HHWUの環境変数設定なし | オンプレミス ⇒ Managedの順にライセンス取得を試みます。 |
| ALM_HHWU=F        | オンプレミスライセンスのみ取得を試みます。            |
| ALM_HHWU=T        | Managedライセンスのみ取得を試みます。           |

#### ■ 使用しているUnits数はどこで確認できるか

Altair License Utility(almutil\_gui)のLicense Usageタブで確認可能です。 (almutil\_guiについては、<u>p24</u>も確認してください。)

|                    | V- dimen_13t novy(X:se |            |
|--------------------|------------------------|------------|
| 名前                 | 更新日時                   | 種類         |
| 3rdparty           | 2022/09/30 14:51       | ファイル フォルダー |
| 💷 almutil.exe      | 2022/09/30 14:51       | アプリケーション   |
| 🔍 almutil_gui.exe  | 2022/09/30 14:51       | アプリケーション   |
| almutil_release    | 2022/09/30 14:51       | ファイル       |
| liblmx-altair.dll  | 2022/09/30 14:51       | アプリケーション拡張 |
| M manifest-md5.txt | 2022/09/30 14:51       | TXT ファイル   |

| stID License Usage Managed Licensing                                                | Activation Borrowing Local Admir   | n Remote Adr | nin                       |               |
|-------------------------------------------------------------------------------------|------------------------------------|--------------|---------------------------|---------------|
| I-X Configuration                                                                   |                                    |              |                           |               |
| Host                                                                                | Port 6200                          | Serv<br>L    | er Types<br>M-X 🔲 Managed | ▲ Filters     |
| 1                                                                                   |                                    |              |                           |               |
| ters                                                                                |                                    | Collar       | se on share string        |               |
| ature (none) Viser                                                                  | 2<br>                              | Only u       | used licenses             | Reset         |
| txt Tree                                                                            |                                    |              |                           |               |
| 6200@jpkypc10144                                                                    |                                    |              | Server Uptime: 5 hour     | (s) 33 min(s) |
| ✓ GlobalZoneAP                                                                      | 21000 of 100002 used               | v22.0        | Expire date               | 2023-04-14    |
| 21000 license(s) used by imoto@jpkypc10<br>Share String: imoto:jpkypc10144          | 144                                |              | Checkout: 2022            | 2-09-30 14:20 |
| > HWHyperGraph                                                                      | 6000 of 2147483647 used            | v22.0        | Expire date               | e: 2023-04-14 |
| ✓ HWHyperView                                                                       | 42000 of 2147483647 used           | v22.0        | Expire date               | : 2023-04-14  |
| 21000 license(s) used by imoto@jpkypc10<br>Share String: imoto:jpkypc10144:164246:  | 144<br>14354000_1664515205_463247  |              | Checkout: 2022            | 2-09-30 14:20 |
| 21000 license(s) used by imoto@jpkypc10<br>Share String: imoto:jpkypc10144:129921   | 144<br>194640416_1664515203_771720 |              | Checkout: 2022            | 2-09-30 14:20 |
| > HWLauncher                                                                        | 1000 of 2147483647 used            | v22.0        | Expire date               | : 2023-04-14  |
| > HWSimLabExternalSolverInterface                                                   | 42000 of 2147483647 used           | v22.0        | Expire date               | : 2023-04-14  |
| ✓ HWSimLabPrePost                                                                   | 42000 of 2147483647 used           | v22.0        | Expire date               | 2023-04-14    |
| 21000 license(s) used by imoto@jpkypc10<br>Share String: imoto:jpkypc10144:22120_17 | 144<br>711120_1664515225_960617    |              | Checkout: 2022            | 2-09-30 14:20 |
| 21000 license(s) used by imoto@jpkypc10<br>Share String: imoto:jpkypc10144:2240_161 | 144<br>4950416_1664515269_112154   |              | Checkout: 2022            | 2-09-30 14:2  |
| ✓ HyperWorks                                                                        | 21000 of 100000 used               | v22.0        | Expire date               | e: 2023-04-14 |
| 21000 license(s) used by imoto@jpkypc10<br>Share String: imotorinkypc10144          | 144                                |              | Checkout: 2022            | 2-09-30 14:20 |

Altair Unitsについて
 ユニット数は×1000で表示されます。

| S Altair License Utility              |                          |                                   | - 🗆 ×                                 |
|---------------------------------------|--------------------------|-----------------------------------|---------------------------------------|
| ile Edit Tools Help                   |                          |                                   |                                       |
| HostID License Usage Managed Licensin | g Activation Borrowing   | Local Admin<br>Server Typ<br>LM-X | Remote Admin<br>es<br>Managed Filters |
| Filters Feature (none) Vser           |                          | Collapse on                       | share string<br>censes Reset          |
| Text Tree                             |                          |                                   |                                       |
| ✓ 6200@EC2AMAZ-MTGS931                |                          | Server U                          | ptime: 0 hour(s) 19 min(s)            |
| > GlobalZoneAP                        | 20000 cf 100000 used     | v23.0                             | Expire date: 2024-08-06               |
| > HWRapidMinerStudio                  | 20000 of 2147483647 used | v23.0                             | Expire date: 2024-08-06               |
| > HyperWorks                          | 20000 of 100000 used     | v23.0                             | Expire date: 2024-08-06               |

例) 一台のPCでAI Studioを動作させている場合

AI Studioは通常20ユニットを消費するので、表示上は20,000になります。

 $20 \times 1,000 = 20,000$ 

#### ■ Altair Unitsについて

AI Studioの起動時、GlobalZoneAPとHyperWorksも使用されていることが確認できます。 ですが、これはユニットを<u>3重に使用しているわけではない</u>です。

| Text | Tree     |
|------|----------|
| ✓ 62 | 200@EC2A |
| >    | GlobalZ  |
| 3    | HWRan    |
|      | LuporM   |
|      | Hyperw   |

製品の起動にはGlobalZoneAPとHyperWorksも必要とするので、このような表記になっています。

- ・GlobalZoneAP: Asia-Pacific圏の合計使用量。契約Units数分のみ配布。
- ・ HyperWorks: すべてのGlobalZoneの合計使用量。契約Units数分のみ配布。
- ・HWRapidMinerStudioなど: 各製品のこと。契約Units数にかかわらず実質無制限で発行。

#### 製品の起動には、これら3つが必要

GlobalZoneAPとHyperWorksは、現在のライセンス使用量の合計の把握にお役立てください。

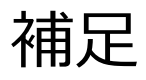

#### ■ 通信ポートやログファイルの出力先は、どこで変更できるか

各種設定は「altair-serv.cfg」に記述します。 設定ファイルはインストールフォルダ直下に存在します。

例) C:¥Program Files¥Altair¥licensing15.5¥altair-serv.cfg

- 通信ポート(デフォルト6200)
- ログファイルの出力先
- ライセンスファイルの場所
- 利用制限など

※記述を変更した場合、「Altair License Server」のサービス再起動が必要です。

| フロセス バフォーマンス アブ       | りの履歴 | スタートアップ       | ユーザー      | 詳細      | サービス       |
|-----------------------|------|---------------|-----------|---------|------------|
| 名前<br><sup>个</sup>    | PI   | D 説明<br>Appli | ration La | uer Gat | eway Seni  |
| Altair License Server |      | 40 Albaia     | 1: (      |         | eway Servi |
| AppIDSvc              | 開始   | (S)           |           |         |            |
| Appinfo               | 停止   | (T)           |           |         | p          |
|                       |      |               |           |         |            |

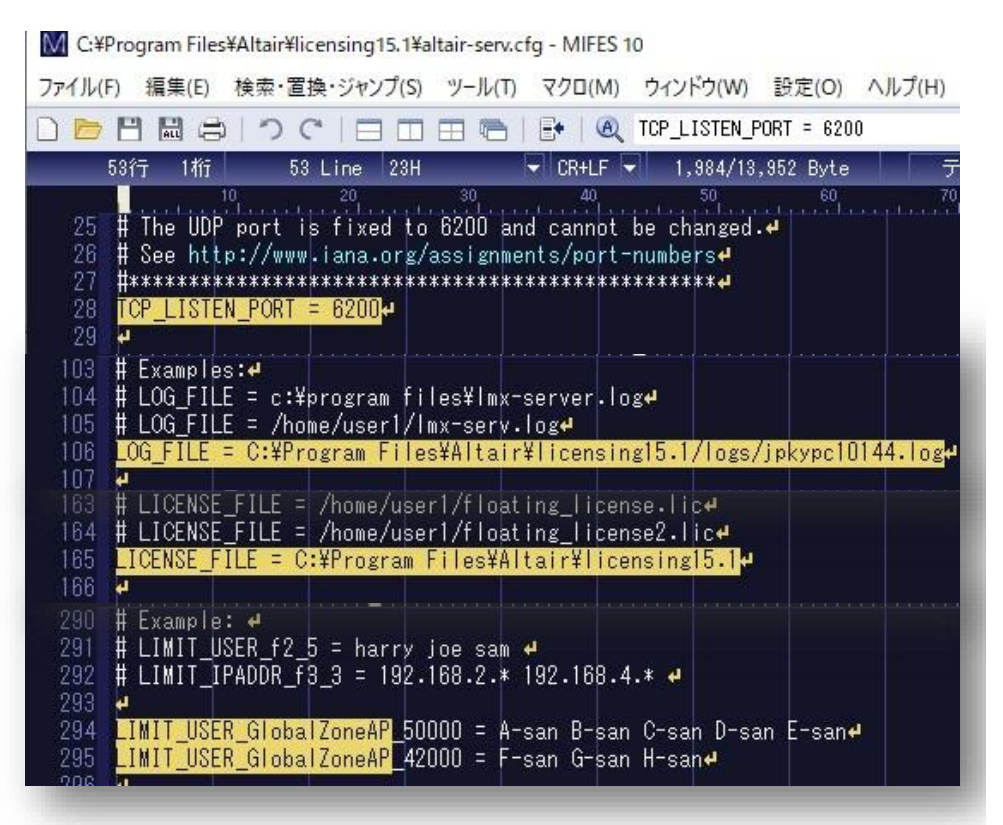

#### ■ サーバーログの確認

サーバーログは、デフォルトでは以下の場所に出力されています。 C:¥Program Files¥Altair¥licensing<バージョン>¥logs

サーバーログの出力先は、「altair-serv.cfg」ファイルで変更できます。(約100行目あたり)

ライセンスサーバーの挙動がおかしい場合は、ログを確認してください。

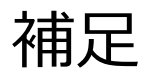

#### ■ ライセンスの使用量ログの確認

別資料にまとめていますので、そちらをご参考ください。

https://www.rapidminer.jp/materials/1974/

#### ■ ライセンスの更新

①ライセンスファイルの入れ替え
 'C:/Program Files/Altair/licensing<バージョン>/'に存在する
 既存のライセンスファイルを、新しいライセンスファイルと入れ替えます。

| 📙   🛃 📒 =   licensing15                                      | .2                                       |                                        |             |       |                |
|--------------------------------------------------------------|------------------------------------------|----------------------------------------|-------------|-------|----------------|
| File Home Share                                              | View                                     |                                        |             |       |                |
| $\leftarrow$ $\rightarrow$ $\checkmark$ $\uparrow$ 📜 $>$ Thi | s PC > Local Disk (C:) > Program Files > | Altair > licensing15.2                 |             |       |                |
|                                                              | Name                                     | Date modified                          | Туре        | Size  |                |
| Desktop                                                      | 📙 bin                                    | 6/14/2023 11:52 A                      | File folder |       |                |
| 🗐 Documents 🛛 🖈                                              | data                                     | 6/14/2023 11:48 A                      | File folder |       |                |
| 🖊 Downloads 🛛 🖈                                              | decay                                    | 6/14/2023 11:48 A<br>6/14/2023 11:48 A | File folder |       |                |
| Network Pictures 🖈                                           | installer_bundled_jre                    | 6/14/2023 11:47 A                      | File folder |       |                |
| 📜 licensing15.2 🛛 🖈                                          | 📜 jre                                    | 6/14/2023 11:51 A                      | File folder |       |                |
| , San This PC                                                | 📕 lib                                    | 6/14/2023 11:48 A                      | File folder |       |                |
|                                                              | 📜 logs                                   | 6/14/2023 11:52 A                      | File folder |       |                |
| 🖤 Network                                                    | reporting                                | 6/14/2023 11:48 A                      | File folder |       |                |
|                                                              | scripts                                  | 6/14/2023 11:52 A                      | File folder | 新しい   | ライヤンスファイルと入れ替え |
|                                                              | ThirdPartyLicenses                       | 6/14/2023 11:47 A                      | File folder |       |                |
|                                                              | 📕 uninstall                              | 6/14/2023 11:50 A                      | File folder |       |                |
|                                                              | alm_release                              | 11/29/2022 8:58 PM                     | File        | 1 KB  |                |
|                                                              | altair_lic.dat                           | 10/16/2023 4:30 A                      | DAT File    | 29 KB |                |
|                                                              | altair-serv.cfg                          | 6/14/2023 11:51 A                      | CFG File    | 14 KB |                |

#### ■ ライセンスの更新

②Altair License Serverの再起動

タスクマネージャー > サービス 等より、Altair License Serverを再起動させます。

| プロセス パフォーマンス フ        | アプリの履歴 | 79-                  | ・トアップ | ューザー | 詳細 | サービス |
|-----------------------|--------|----------------------|-------|------|----|------|
| 名前                    | P      | ID                   | 説明    |      |    |      |
| ALG                   |        | Application Layer Ga |       |      |    |      |
| Altair License Server |        | C 40                 | A 14  |      |    | -    |
| AppIDSvc              | 開始     | ≌(S)                 |       |      |    |      |
| Appinfo f             |        | 停止(T)                |       |      |    | D    |
| AppMgmt               | 再起     | 再起動(R)               |       |      |    | Int  |

#### ③ライセンスの確認

ライセンスサーバーが立ち上がれば、新しいライセンスが適用されているか確認します。

| HostID License Usage Managed License LM-X Configuration                                                                                                    | ing Activation Borrowing Local Adn                                                                               | nin Remote A                                                | dmin                                                                                                    |                                                                             |   |                |
|----------------------------------------------------------------------------------------------------|----------------------------------------------------------------------------------------------------|-------------------------------------------------------------|----------------------------------------------------------------------------------------------------|-----------------------------------------------------------------------------|---|----------------|
| Host                                                                                                    | Port 6200                                                                                                    | Service I                                                   | /er Types<br>LM-X 🗌 Managed                                                                                                    | ▲ Filters                                                                   | s |                |
| Add<br>Filters<br>Feature (none)                                                                                                    | V User                                                                                                    | Colla                                                       | pse on share string<br>used licenses                                                                                              | Reset                                                                       |   |                |
| Text Tree                                                                                                    |                                                                                                    |                                                             |                                                                                                    |                                                                             |   |                |
|                                                                                                    |                                                                                                    |                                                             |                                                                                                    |                                                                             | _ |                |
| ✓ 6200@EC2AMAZ-MTGS931                                                                                                    |                                                                                                    | Serv                                                        | er Uptime: 0 hour(s                                                                                                    | :) 1 min(s)                                                                 | ^ |                |
| ✓ 6200@EC2AMAZ-MTGS931<br>GlobalZoneAP                                                                                                    | 0 of 100000 used                                                                                                 | Serve<br>v23.0                                              | er Uptime: 0 hour(s<br>Expire date: 2                                                                                             | i) 1 min(s)<br>024-08-06                                                    | ^ | Expire dateの確認 |
| <ul> <li>6200@EC2AMAZ-MTGS931</li> <li>GlobalZoneAP</li> <li>HWActivate</li> </ul>                                                                                    | 0 of 100000 used<br>0 of 2147483647 used                                                                         | V23.0<br>V23.0                                              | er Uptime: 0 hour(s<br>Expire date: 2<br>Expire date: 2                                                                           | i) 1 min(s)<br>024-08-06<br>024-08-06                                       |   | Expire dateの確認 |
| <ul> <li>6200@EC2AMAZ-MTGS931</li> <li>GlobalZoneAP</li> <li>HWActivate</li> <li>HWAltairOneDesktop</li> </ul>                                                        | 0 of 100000 used<br>0 of 2147483647 used<br>0 of 2147483647 used                                                 | Servi<br>v23.0<br>v23.0<br>v23.0                            | er Uptime: 0 hour(s<br>Expire date: 2<br>Expire date: 2<br>Expire date: 2                                                         | ) 1 min(s)<br>024-08-06<br>024-08-06<br>024-08-06                           |   | Expire dateの確認 |
| <ul> <li>\$200@EC2AMAZ-MTGS931</li> <li>GlobalZoneAP</li> <li>HWActivate</li> <li>HWAltairOneDesktop</li> <li>HWAltairOneEnterpriseUser</li> </ul>                    | 0 of 100000 used<br>0 of 2147483647 used<br>0 of 2147483647 used<br>0 of 2147483647 used                         | Servi<br>v23.0<br>v23.0<br>v23.0<br>v23.0                   | er Uptime: 0 hour(s<br>Expire date: 2<br>Expire date: 2<br>Expire date: 2<br>Expire date: 2                                       | ) 1 min(s)<br>024-08-06<br>024-08-06<br>024-08-06<br>024-08-06              | ^ | Expire dateの確認 |
| <ul> <li>\$200@EC2AMAZ-MTGS931</li> <li>GlobalZoneAP</li> <li>HWActivate</li> <li>HWAltairOneDesktop</li> <li>HWAltairOneEnterpriseUser</li> <li>HWCompose</li> </ul> | 0 of 100000 used<br>0 of 2147483647 used<br>0 of 2147483647 used<br>0 of 2147483647 used<br>0 of 2147483647 used | Servi<br>v23.0<br>v23.0<br>v23.0<br>v23.0<br>v23.0<br>v23.0 | er Uptime: 0 hour(s<br>Expire date: 2)<br>Expire date: 2)<br>Expire date: 2<br>Expire date: 2<br>Expire date: 2<br>Expire date: 2 | ) 1 min(s)<br>024-08-06<br>024-08-06<br>024-08-06<br>024-08-06<br>024-08-06 | ^ | Expire dateの確認 |

#### ■ ライセンスの更新

うまく切り替わらない場合、「altair-serv.cfg」ファイル内の 「LICENSE\_FILE = 」の項目を確認してください。(約160行目あたり) ここで指定されているファイルが適用されます。

デフォルトでは「LICENSE\_FILE = 」の値が<u>インストールフォルダ直下</u>になっているので、 ここの階層にライセンスファイルを格納します。

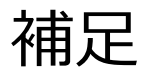

#### ■ アルテアライセンスサーバーの更新

①Altair Licensing Serverのサービスの停止

タスクマネージャー > サービス より、「Altair Licensing Server」のサービスを停止します。

| 🙀 Task Manager              |                                            |           |                             |                    | - 🗆 🗙          |   |
|-----------------------------|--------------------------------------------|-----------|-----------------------------|--------------------|----------------|---|
| File Options View           |                                            |           |                             |                    |                |   |
| Processes Performance Users | Details                                    | Services  |                             |                    |                |   |
| Name                        | PID                                        | Descript  | ion                         | Status             | Group          | ^ |
| 🔍 AJRouter                  |                                            | AllJoyn   | Router Service              | Stopped            | LocalServiceNe |   |
| 🔍 ALG                       |                                            | Applicat  | tion Layer Gateway Service  | Stopped            |                |   |
| Altair License Server       | 6600                                       | Altair Li | erver                       | Running            |                |   |
| AmazonSSMAgent              | Start                                      |           | gent                        | Running            |                |   |
| AppIDSvc                    | Stop                                       |           | ntity                       | Stopped            | LocalServiceNe |   |
| Appinfo                     | Restart prmation<br>Open Services nagement | prmation  | Running                     | netsvcs<br>netsvcs |                |   |
| AppMgmt                     |                                            | nagement  | Stopped                     |                    |                |   |
| AppReadiness                | Searc                                      | h online  |                             | Stopped            | AppReadiness   |   |
| AppVClient                  | Go to                                      | details   | V Client                    | Stopped            |                |   |
| AppXSvc                     |                                            | AppX D    | eployment Service (AppXSVC) | Stopped            | wsappx         |   |
| AudioEndpointBuilder        |                                            | Window    | s Audio Endpoint Builder    | Stopped            | LocalSystemNe  |   |

#### ②Altair Licensing Serverのアンインストール

| 🕆 🛱 > Control P                              | Panel > Programs > Programs and Features                                                                                                    |                                                                                                |                                                                                                    |                                                                                                    |                                                                           | ~ O 3                                                                                         | Search Programs and Fea       | tures | P |
|----------------------------------------------|----------------------------------------------------------------------------------------------------|------------------------------------------------------------------------------------------------|----------------------------------------------------------------------------------------------------|----------------------------------------------------------------------------------------------------|---------------------------------------------------------------------------|-----------------------------------------------------------------------------------------------|-------------------------------|-------|---|
| Control Panel Home<br>View installed updates | Uninstall or change a prograr<br>To uninstall a program, select it from ti                                                                                                    | n<br>he list and then click Un                                                                 | install, Change, or Repair.                                                                                                    |                                                                                                    |                                                                           |                                                                                               |                               |       |   |
| Turn Windows features on or<br>off           | Organize • Uninstall/Change                                                                                                    |                                                                                                |                                                                                                    |                                                                                                    |                                                                           |                                                                                               | 80                            |       | 0 |
|                                              | Name                                                                                                    | Publish<br>Altair I                                                                            | ter<br>Engineering Inc.                                                                                                    | Installed On<br>5/2/2024                                                                                         | Size<br>280 MB                                                            | Version<br>2024.0.00                                                                          | D                             |       |   |
|                                              | Amazon SSM Agent<br>Amazon SSM Agent<br>AWS Tools for Windows<br>Gewin-Ch-bootstrap<br>C-Microsoft Visual (+ 2010 x64 Redistrib<br>Geministration (+ 2010 x64 Redistrib<br>Replicit (+ 2010 x64 Redistrib<br>Replicit (+ 2010 x64 Redistrib))<br>Replicit (+ 2010 x64 Redistrib<br>Replicit (+ 2010 x64 Redistrib<br>Replicit (+ 2010 x64 Redistrib<br>Replicit (+ 2010 x64 Redistrib<br>Replicit (+ 2010 x64 Redistrib<br>Replicit (+ 2010 x64 Redistrib<br>Replicit (+ 2010 x64 Redistrib<br>Replicit (+ 2010 x64 Redistrib<br>Replicit (+ 2010 x64 Redistrib<br>Replicit (+ 2010 x64 Redistrib))<br>Replicit (+ 2010 x64 Redistrib))<br>Replicit (+ 2010 x64 Redistrib))<br>Replicit (+ 2010 x64 Redistrib))<br>Replicit (+ 2010 x64 Redistrib))<br>Replicit (+ 2010 x64 Redistrib))<br>Replicit (+ 2010 | Uninstall/Change<br>Amaze<br>Amaze<br>Micros<br>Micros<br>Micros<br>Micros<br>Micros<br>Rapidf | enrices<br>on Web Services<br>Davids Services Develope<br>on Web Services<br>oft Corporation<br>oft Corporation<br>oft Corporation<br>Miner | 6/14/2023<br>2/15/2023<br>5/11/2023<br>5/11/2023<br>5/11/2023<br>5/2/2024<br>6/14/2023<br>5/11/2023<br>1/10/2024 | 133 4 MB<br>39.7 MB<br>1.34 GB<br>76.3 MB<br>13.8 MB<br>20.1 MB<br>280 MB | 3.1.2144.0<br>8.4.3<br>3.15.2072<br>2.0.25<br>124.0.247<br>10.0.4021<br>14.29.301<br>10.2.0.0 | 0<br>2<br>1867<br>19<br>339.0 |       |   |
|                                              | Altair Engineering Inc. Pro                                                                                                    | oduct version: 15.2.0.0<br>Size: 1.35 GB                                                       |                                                                                                    |                                                                                                    |                                                                           |                                                                                               |                               |       |   |

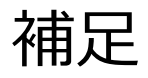

#### ■ アルテアライセンスサーバーの更新

③新しいバージョンのAltair Licensing Serverのインストール P17と同様の手順で「Altair Licensing Server」をインストールします。 Altair License Utilityを使用して、正常に起動しているか確認します。

| Altair License Utility                 |                                       | - 🗆 ×                                                     |
|----------------------------------------|---------------------------------------|-----------------------------------------------------------|
| File Edit Tools Help                   |                                       |                                                           |
| HostID License Usage Managed           | Icensing Activation Borrowing         | Local Admin Remote Admin Server Types M-X Managed Filters |
| Filters<br>Feature (none)<br>Text Tree | V User                                | Collapse on share string Only used licenses Reset         |
| ✓ 6200@EC2AMAZ-MTGS931                 |                                       | Server Uptime: 0 hour(s) 1 min(s) ^                       |
| > GlobalZoneAP                         | 20000 of 100000 used                  | v23.0 Expire date: 2024-08-06                             |
| HWActivate                             | 0 of 2147483647 used                  | v23.0 Expire date: 2024-08-06                             |
| HWAItairOneDesktop                     | 0 of 2147483647 used                  | v23.0 Expire date: 2024-08-06                             |
| HWAItairOneEnterpriseUser              | 0 of 2147483647 used                  | v23.0 Expire date: 2024-08-06                             |
| HWCompose                              | 0 of 2147483647 used                  | v23.0 Expire date: 2024-08-06                             |
| HWEmbedBasic                           | 0 of 2147483647 used                  | v23.0 Expire date: 2024-08-06 ¥                           |
|                                        | Last updated at: Thu 2024-05-02 11:02 | 2:36 AM Refresh                                           |

#### ■ 使用量レポートについて

#### Usage Reporting Toolとは?

Altair License Manager(ALM)をインストールすると、使用量レポートをAltairに自動的に送信する ツールが付属します。

#### 自動送信のために、プロキシサーバーの設定が必要です。

License Managerインストール時にレポート送信の可否テストを自動的に行い、 通信できない場合はプロキシサーバー情報の入力が必要な旨のメッセージを表示します。

インストール完了後「alus.conf」ファイルにプロキシサーバー情報を記述してください。

- ALUS\_HTTP\_PROXYHOST=<プロキシホスト>
- ALUS\_HTTP\_PROXYPORT=<プロキシポート番号>
- ALUS\_HTTP\_PROXY\_USER=<ユーザー名>
- ALUS\_HTTP\_PROXY\_PASSWORD=<パスワード>
   ※無効な値が記述されている場合、ライセンスサーバーサービス起動に失敗します。

自動送信が不可の場合は、C:¥Program Files¥Altair¥licensing15.2¥data¥pendingフォルダをお送りいただきます。